作者: 信息工程系 宋玉丽

适用课程:网络信息编辑、市场营销学、电子商务数据分析

《天锦食用菌有限公司短视频运营工作案例》

(一) 项目案例内容

1. 项目案例来源

新谷科创数字经济产业园是一个集电子商务、数字营销、智能制造于一体的综合性产业园区,位于黑龙江省齐齐哈尔市的核心地带。 该园区与天锦食用菌有限公司合作,利用微信、抖音平台进行短视频 营销,借助新谷科创数字经济产业园的先进技术和资源优势,实现品 牌的快速传播和市场的有效拓展。

2. 短视频运营项目内容

(1)内容策划与制作:负责制定短视频内容策略,根据受众喜好和平台特点,规划内容创作方向和主题。

(2) 短视频拍摄与剪辑:使用专业设备进行影片拍摄,或使用 手机进行拍摄,并进行后期剪辑和编辑。

(3)用户运营:通过评论、私信和赠送虚拟礼物等方式与受众 进行互动,提高用户粘性和活跃度,建立稳定的受众群体。

(4)数据分析:监测短视频的播放数据、转发量、点赞量、评 论等,结合受众互动和反馈,分析内容热度、受众响应与传播效果, 优化运营策略。

3. 项目工作流程

#### 短视频剪辑工作流程

步骤一:打开剪映点击开始创作进入剪辑界面。

这是使用剪映进行视频剪辑的第一步,找到手机上的剪映应用程 序图标并点击打开它。进入应用后,界面上会有"开始创作"按钮, 点击这个按钮就能进入到主要的剪辑操作界面了。

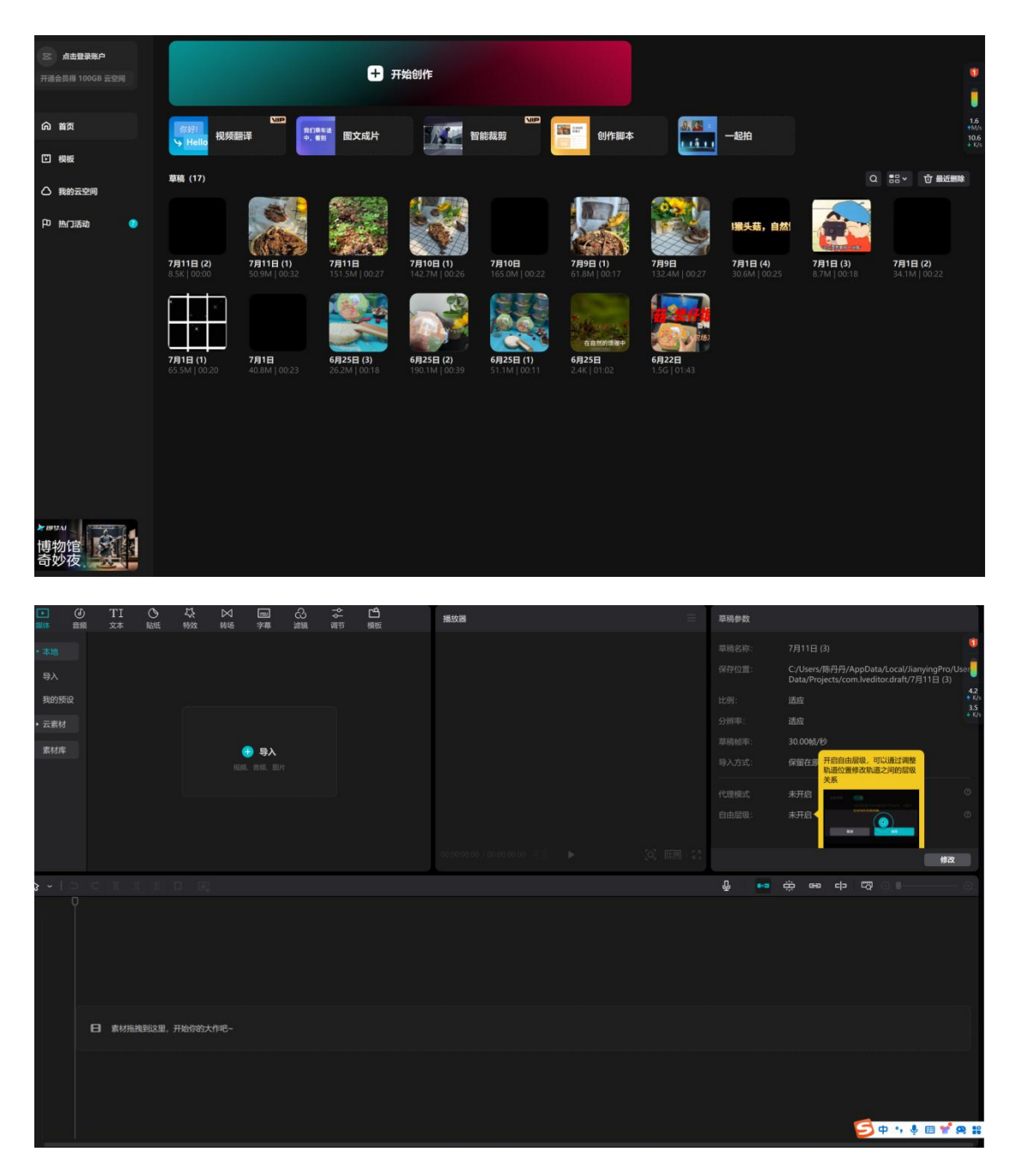

步骤二:点击导入添加素材。

在剪辑界面中,可以看到"导入"按钮,点击它后,会弹出手机的文件浏览窗口或者相关的素材库,你可以从这里选择你要用于剪辑

的视频、图片等素材。

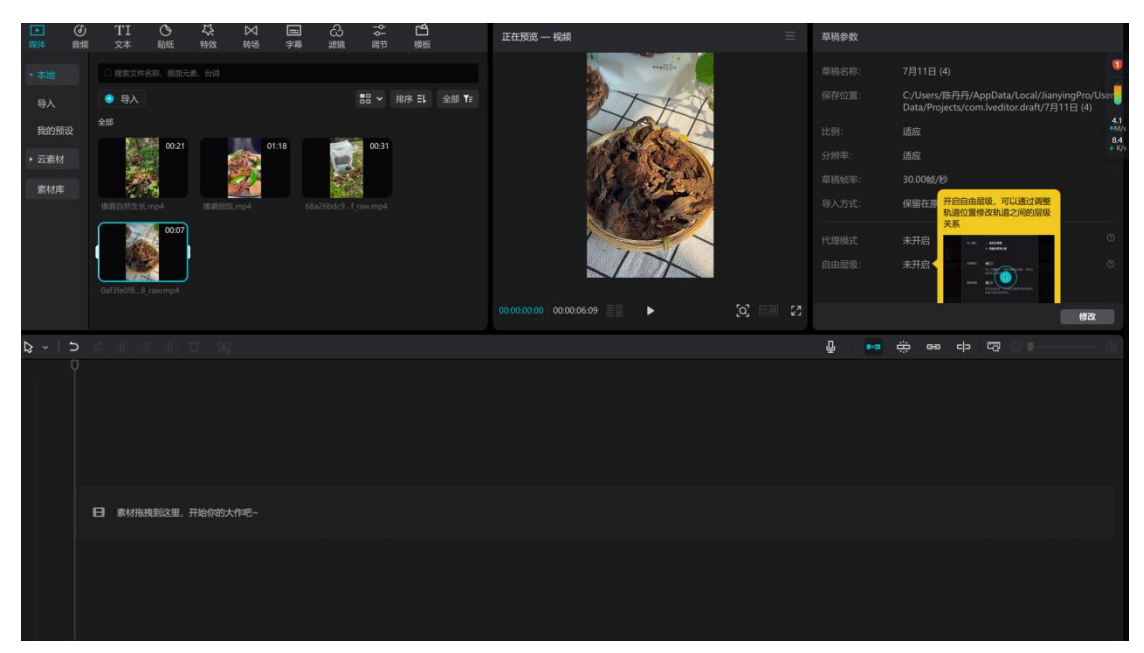

步骤三:将所需素材拖拽至下方开始创作,点击分割进行裁剪。

当素材导入后,它们会显示在某个区域,把需要的素材通过长按 并拖动的方式放到下方的时间轴上,这就是开始创作的准备工作。如 果要对素材进行裁剪,比如去除不需要的部分,就可以使用分割功能, 点击分割点就可以将素材分成两段,便于删除不需要的片段。

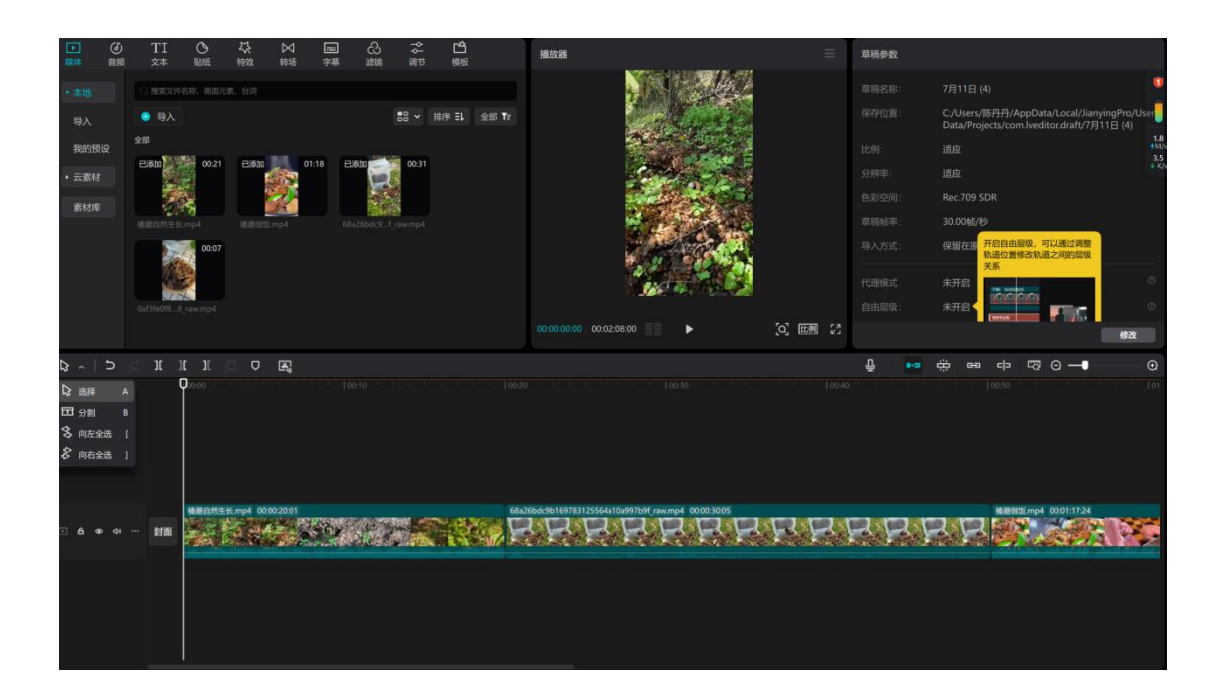

步骤四:点击音频选择喜欢的音乐并添加。在剪辑界面里找到"音频" 选项,点击进去会有各种音乐来源,比如剪映自带的音乐库、本地音 乐等。你可以浏览并试听,选择自己喜欢的音乐,然后点击添加按钮, 音乐就会出现在音频轨道上。

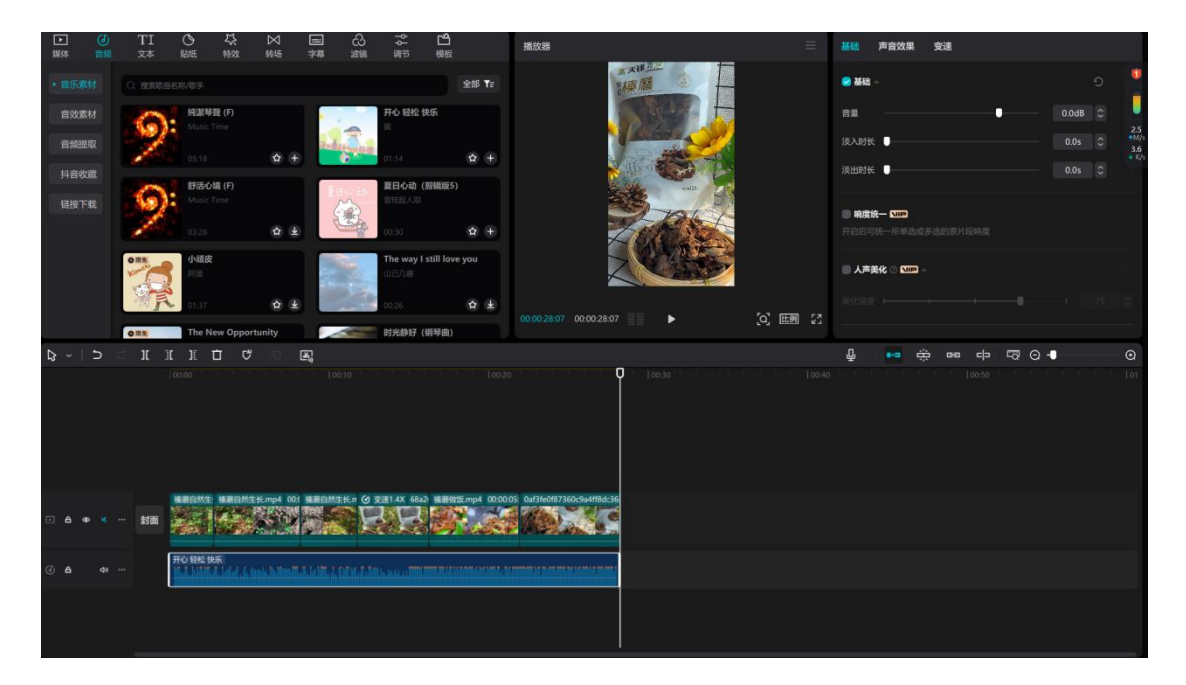

步骤五:点击文本选择智能字幕内文稿匹配,添加文案。

选择"文本"功能,里面有智能字幕选项。如果你的素材有语音 内容,使用文稿匹配功能,剪映会自动识别语音并生成相应的字幕文 本,这样就完成了文案的添加。

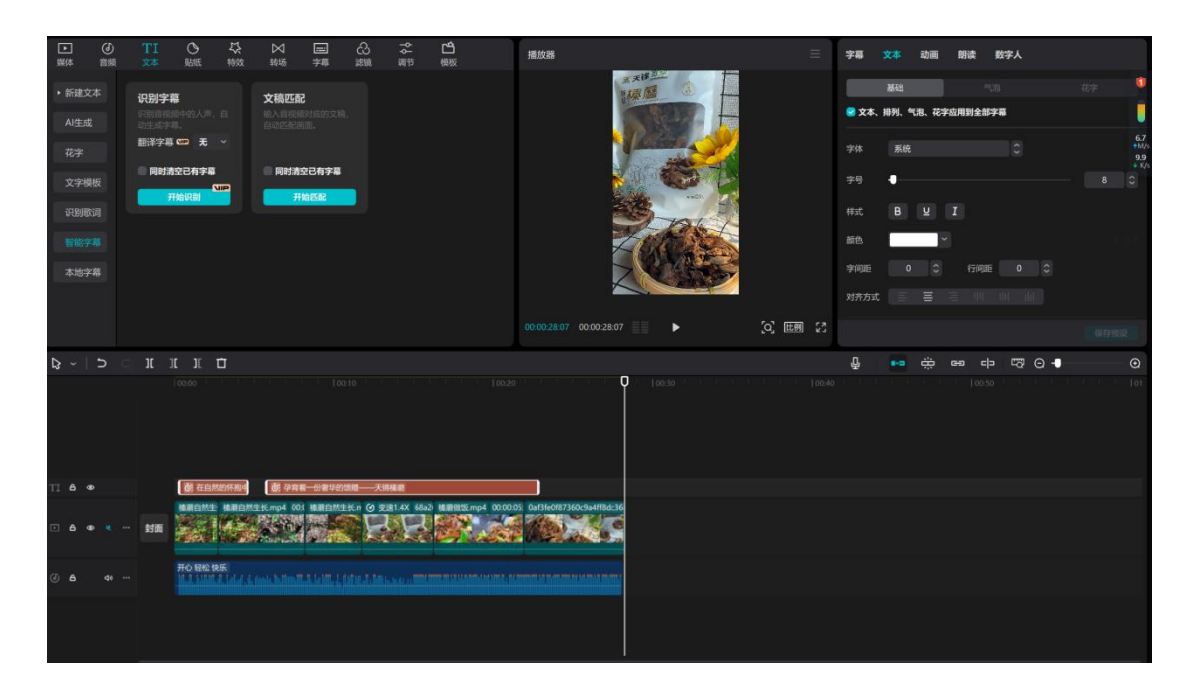

步骤六:点击朗读选择声音,添加音频。

在文本相关的操作界面中找到"朗读"功能,这里有多种声音类 型可供选择,比如温柔的女声、稳重的男声等。选择合适的声音后, 点击相应按钮,系统会自动将文本朗读出来并生成音频添加到音频轨 道上。

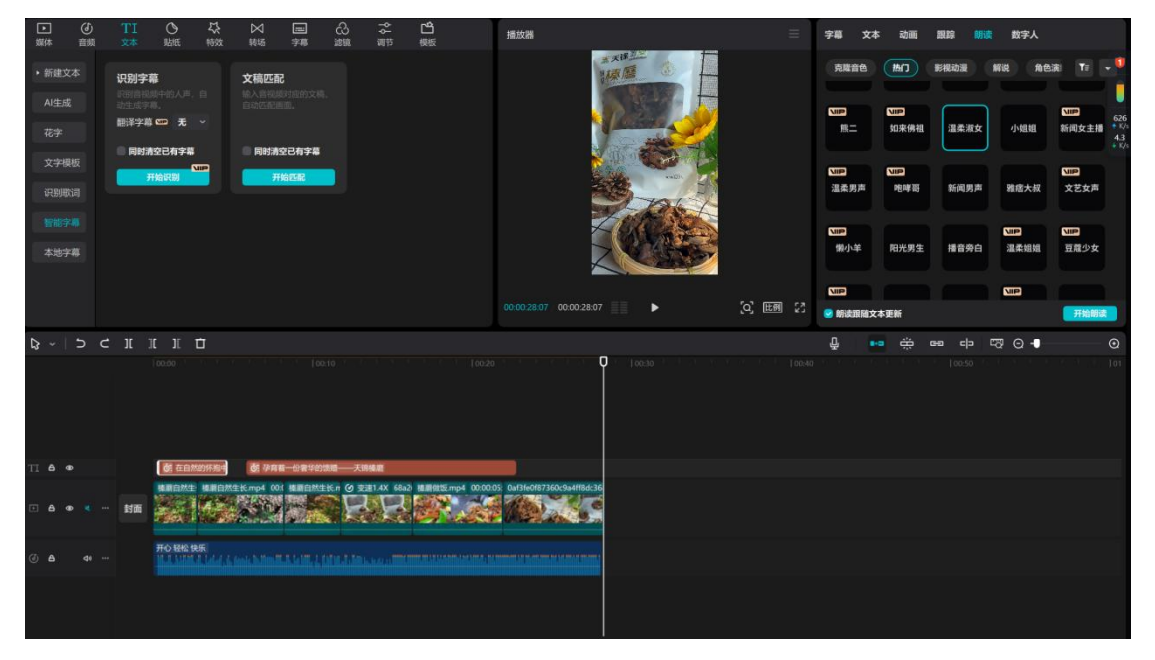

步骤七:点击滤镜选择合适的滤镜添加。

找到"滤镜"选项,里面有各种风格的滤镜,如复古风、清新风、

日系风等。你可以逐个点击查看效果,选择最适合你视频风格的滤镜, 点击添加, 滤镜就会应用到整个视频上。

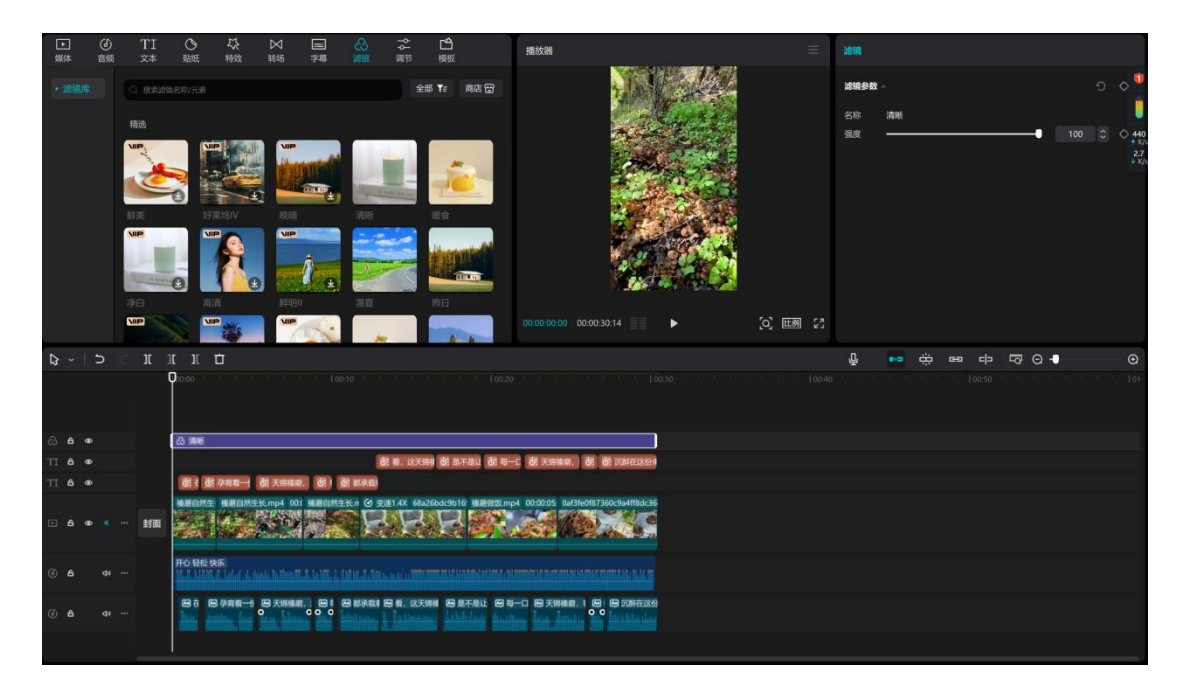

步骤八:点击转场,在视频衔接处选择转场添加。

当你的视频中有多个素材片段时,在片段之间添加转场可以让过 渡更自然。点击"转场"功能,会有多种转场效果,如淡入淡出、旋 转、闪白等,选择合适的转场效果后,将其添加到两个视频片段的衔 接处。

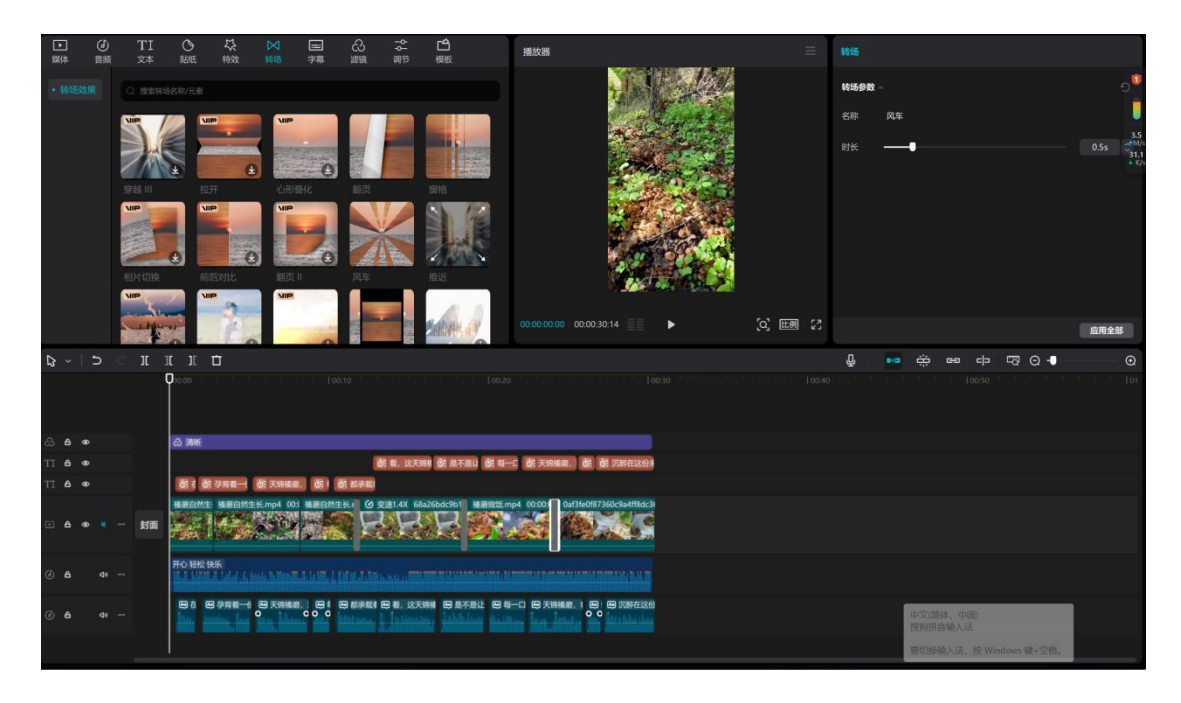

步骤九:点击特效,选择在适当的地方添加特效。

"特效"选项中有很多特殊效果,比如画面模糊、光影效果等。 根据视频内容和想要营造的氛围,在视频的某些特定位置或整个视频 上添加特效,以增强视觉效果。

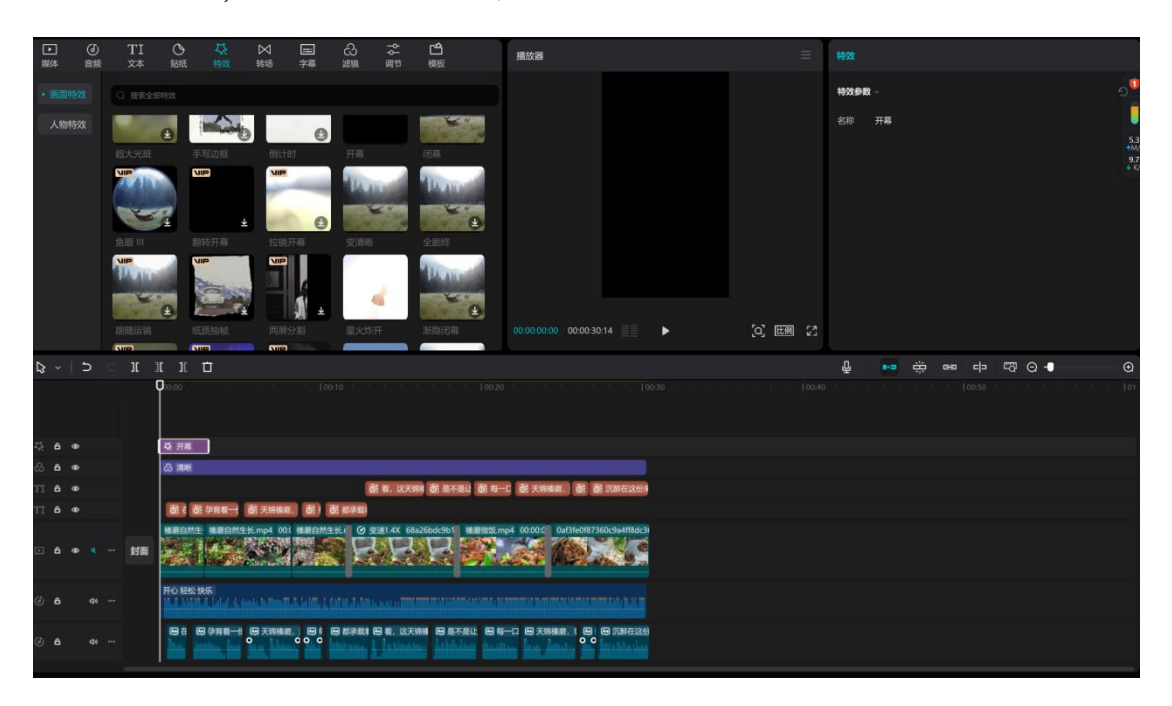

步骤十:点击画面添加蒙版。

点击"画面"相关操作,找到"蒙版"功能。蒙版可以用来实现

一些特殊的画面效果,比如遮挡部分画面、实现渐变效果等,根据需要选择合适的蒙版形状和样式进行添加。

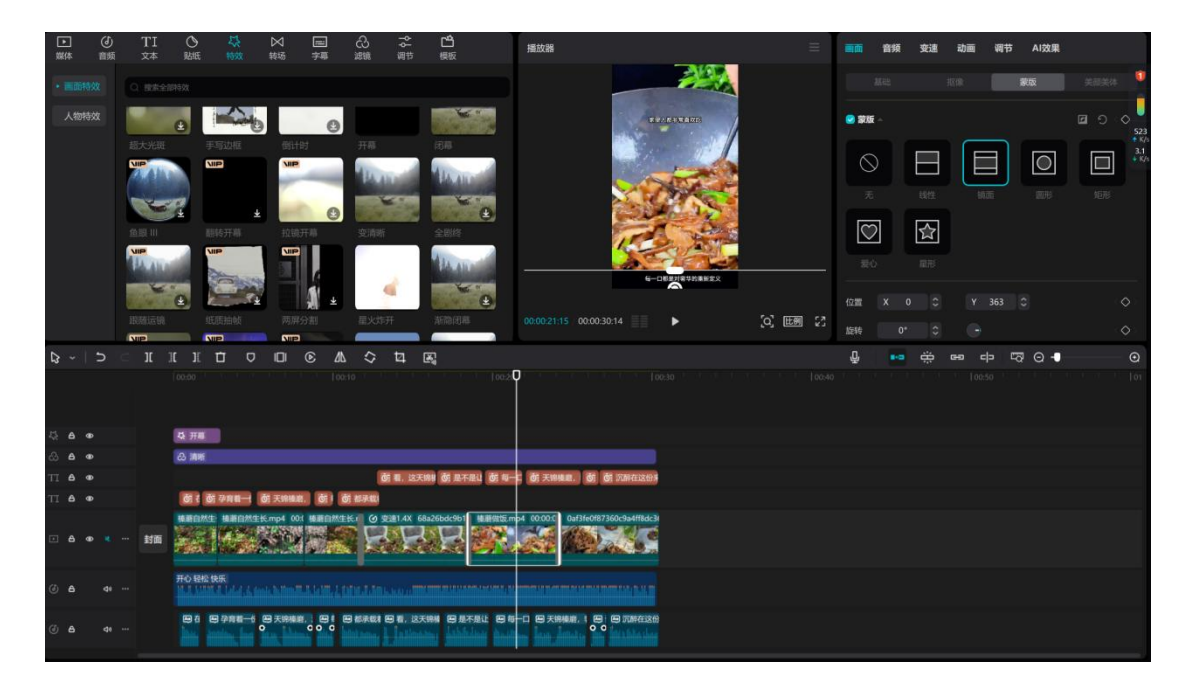

步骤十一:点击音频调整淡出淡入。

针对音频轨道上的音频,点击后可以找到淡出淡入的调整选项。 淡出淡入效果可以让音频在开始和结束的时候更加自然,避免突兀的 声音变化。

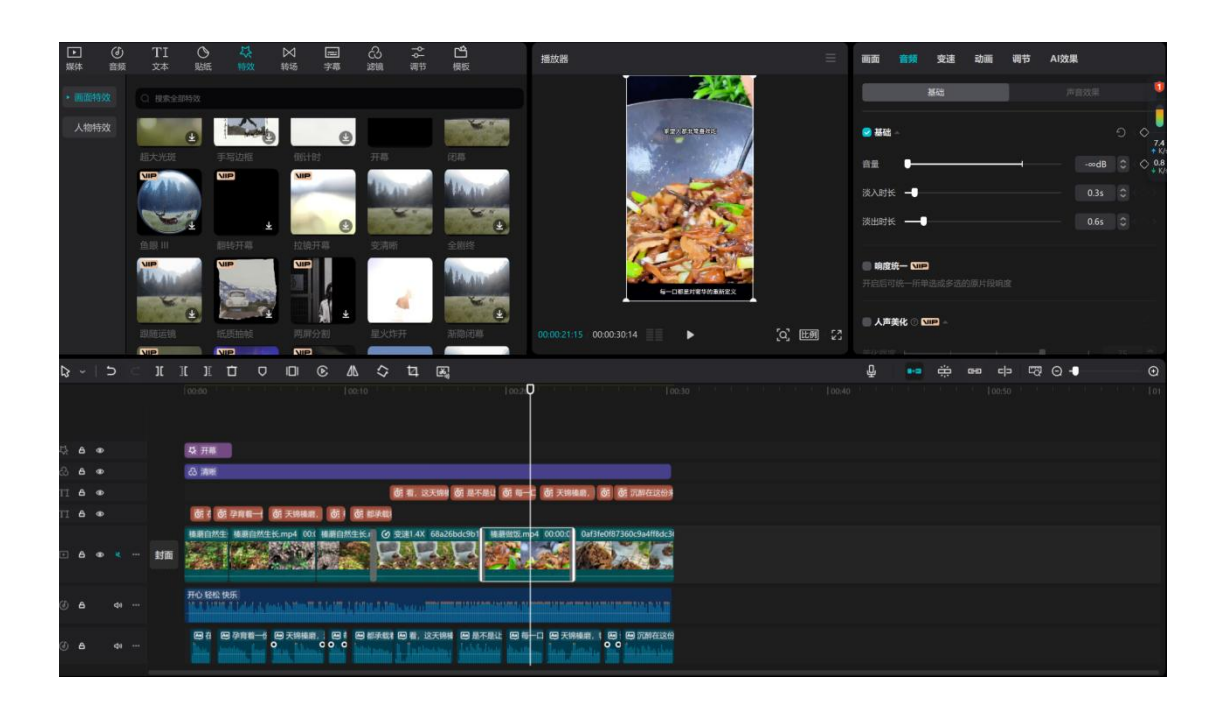

步骤十二:点击调节,对曲线色轮进行调整。

在"调节"功能里,可以对视频的色彩进行精细调整。通过调整 曲线、色轮等参数,改变视频的亮度、对比度、色彩饱和度等,使视频的色彩更符合你的创作意图。

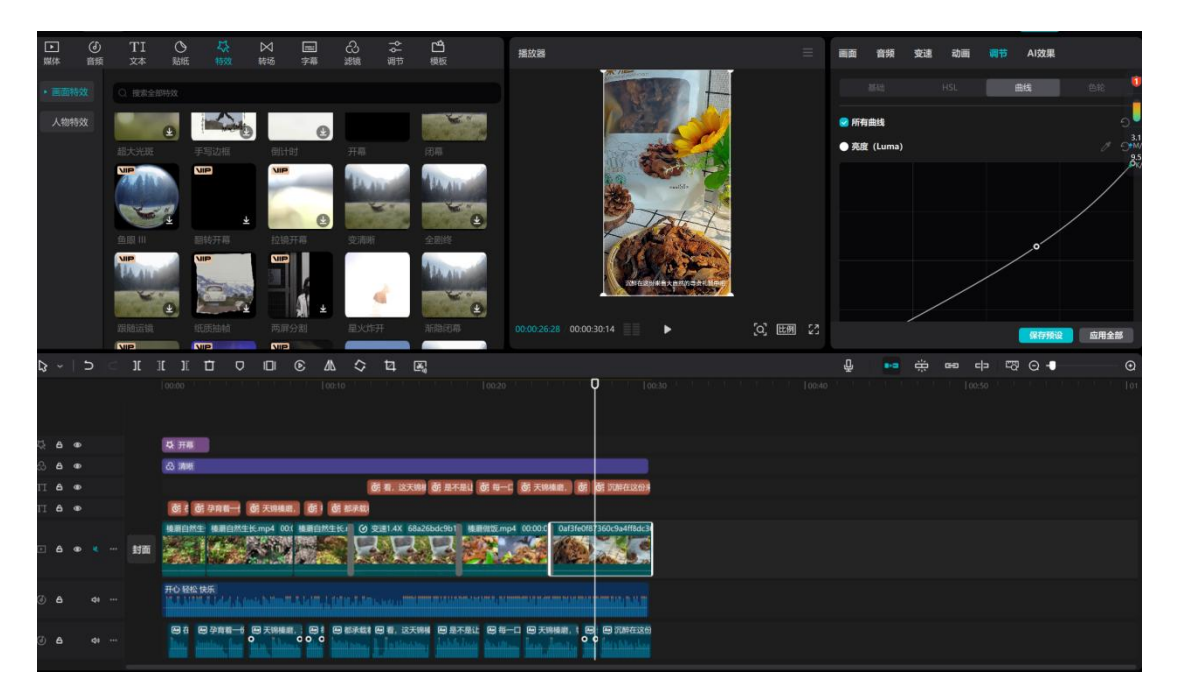

步骤十三:点击动画,添加合适的动画。

选择"动画"功能,有多种动画类型可供选择,如入场动画、出场动画、循环动画等。根据素材的特点和视频风格,为素材添加合适的动画效果,让画面更生动。

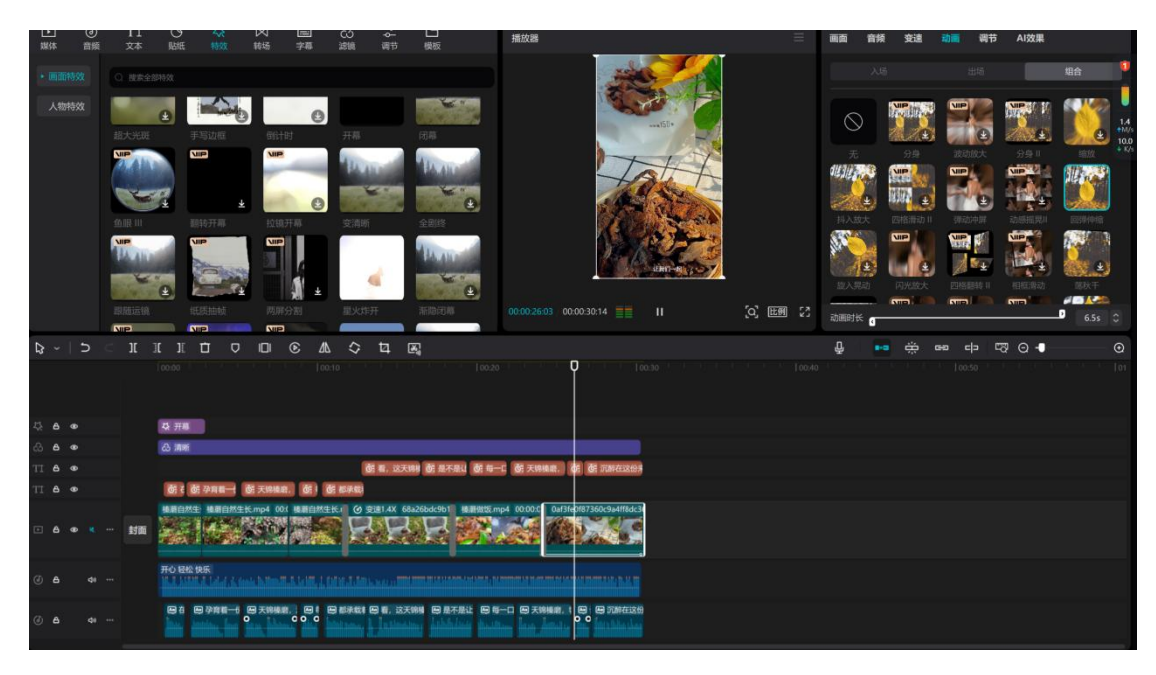

步骤十四:点击导出并导出视频。

当所有的剪辑、添加效果等操作都完成后,点击"导出"按钮, 剪映会开始处理视频,将其按照你的设置生成一个完整的视频文件, 并保存到手机指定的位置。

| ▶ (d)<br>媒体 音频 | TI O 👯<br>xx Bh Ma      |             |                                 | 播放離            | 王                      | 副面 音频 交速                                                                                                    | 动画 调节 AI效果   |                |
|----------------|-------------------------|-------------|---------------------------------|----------------|------------------------|----------------------------------------------------------------------------------------------------|--------------|----------------|
| - 100011552    |                         |             |                                 | A DESCRIPTION  |                        |                                                                                                    |              | 41A 🤷          |
| 人物特效           |                         |             | 导出                              |                |                        | Number of Contract of Contract |              | 100.000        |
|                | <ul> <li></li></ul>     |             |                                 | 标题             |                        |                                                                                                    | ±            | 2.6<br>+MU     |
|                |                         | NUP         |                                 | 导出至            | C:/Users/陈丹丹/Deskto    | 25 9.9<br>APROX                                                                                                    | Minisk 9.9-0 |                |
|                | and a second            |             |                                 | 💌 视频导出         |                        |                                                                                                    |              | all the second |
|                |                         | 2010 FT II  |                                 | 分辨率            | 4K ~                   | 40.000 (1998)<br>14.0000 (1998)<br>14.0000 (1998)                                                                                                    |              | Tenetic        |
|                |                         |             |                                 | 码率             | 10.77 ~                |                                                                                                    |              |                |
|                | A DECEMBER OF THE OWNER |             |                                 | 编码             | H.264 ~                |                                                                                                    |              |                |
|                |                         |             |                                 | 默认使用單項设<br>有差异 | <u>量,修改可能导致预览和导出画面</u> |                                                                                                    |              | / BAR          |
|                |                         |             |                                 | 格式             | mp4 ~                  |                                                                                                    |              |                |
|                |                         |             |                                 | の単             | 30fps ~                |                                                                                                    |              |                |
|                |                         |             |                                 |                | 709 SDR                |                                                                                                    |              |                |
|                |                         |             |                                 | 😒 音频导出         |                        |                                                                                                    |              |                |
|                |                         |             |                                 | 格式             | MP3 ~                  |                                                                                                    |              |                |
| 11 <b>6</b> @  |                         |             |                                 |                |                        |                                                                                                    |              |                |
| TI A @         | 图3 图中用一                 | 谢天明和田、 谢! 西 |                                 | 🕑 字幕导出         |                        |                                                                                                    |              |                |
| E & @ <        | - HE ANDRE              |             | D ===== 21 101 + 0. 75 MB (211) |                |                        |                                                                                                    |              |                |
| () A 41        |                         |             |                                 |                |                        |                                                                                                    |              |                |
|                |                         |             |                                 |                |                        |                                                                                                    |              |                |

为了更好地开展短视频运营工作,需要搜集短视频运营相关数据 并进行分析,包括用户搜索指数运营数据分析、商品搜索关键词运营 数据分析、流量数据分析、运营关键词数据分析等。具体数据分析工 作流程如下:

一、用户搜索指数运营数据分析工作流程:

Step01: 打开"关键词统计"工作簿,在"关键词"工作表中选中A1:D26单元格区域,选择"插入"选项卡"表格"组"数据透视表"下拉列表中的"数据透视图和数据透视表"选项。

| B  | 文档             | S 关键词              | 统计.xlsx     | 0                                                                                                    | • + -              |                          |                   |              |                  |                                                                                                    |             |           |               |              |
|----|----------------|--------------------|-------------|----------------------------------------------------------------------------------------------------|--------------------|--------------------------|-------------------|--------------|------------------|----------------------------------------------------------------------------------------------------|-------------|-----------|---------------|--------------|
| Ξ  | 文件 ~           | 200                | 9 ~ ~       | 开始                                                                                                    | <b>插入</b> 页面       | 公式 数据                    | 居 审阅              | 视图           | 工具 会朋            | 夏专享 效                                                                                                    | 率 🛛 🔨 WI    | ps al Q   |               |              |
| ġ  | 12↓2 数据透视表 数   | 据透视图 表格            | 3 图片~       | □ → 前 前 </td <td>○D<br/>◇口<br/>▼ 图标 艺</td> <td>▲ <u>]</u>▲]<br/>术字、文本框、</td> <td>合流程图・<br/>・ で記思维导图</td> <td>í (<br/>3 ~ 8</td> <td>们 血、<br/>state C·</td> <td><ul><li>✓</li><li>✓</li><li>→</li><li>→<td>▶↓<br/>溷表 迷你</td><td>✓ ⑤ ▲ 超链接</td><td>√x 公式<br/>① 符号</td><td>、 ◎<br/>、 附件、</td></li></ul></td> | ○D<br>◇口<br>▼ 图标 艺 | ▲ <u>]</u> ▲]<br>术字、文本框、 | 合流程图・<br>・ で記思维导图 | í (<br>3 ~ 8 | 们 血、<br>state C· | <ul><li>✓</li><li>✓</li><li>→</li><li>→<td>▶↓<br/>溷表 迷你</td><td>✓ ⑤ ▲ 超链接</td><td>√x 公式<br/>① 符号</td><td>、 ◎<br/>、 附件、</td></li></ul> | ▶↓<br>溷表 迷你 | ✓ ⑤ ▲ 超链接 | √x 公式<br>① 符号 | 、 ◎<br>、 附件、 |
|    | A1 数据透视图 x 关键词 |                    |             |                                                                                                    |                    |                          |                   |              |                  |                                                                                                    |             |           |               |              |
|    |                | 使用数据透视图<br>方式汇总数据, | 以图形<br>并浏览  | С                                                                                                    | D                  | E                        |                   | F            | G                | Н                                                                                                    | 1           | J         | К             | L            |
| 1  |                | 复杂数据。              | 数           | 搜索指数                                                                                                    | 上升幅度               |                          |                   |              |                  |                                                                                                    |             |           |               |              |
| 2  |                |                    | 444         | 34,705                                                                                                    | 0.20%              |                          |                   |              |                  |                                                                                                    |             |           |               |              |
| 4  | 巧克             | 致始近倪園做动心           | 032         | 502,930                                                                                                    | 24.17%             |                          |                   |              |                  |                                                                                                    |             |           |               |              |
| 5  | 连衣裙            |                    | O 02:44 131 | 44,170                                                                                                    | 4.90%              |                          |                   |              |                  |                                                                                                    |             |           |               |              |
| 6  | 夏季女装           | 2020新款             | 31,155      | 61,470                                                                                                    | 10.90%             |                          |                   |              |                  |                                                                                                    |             |           |               |              |
| 7  | 草莓             | 味奶片                | 221,038     | 296,137                                                                                                    | 15.76%             |                          |                   |              |                  |                                                                                                    |             |           |               |              |
| 8  | 大码             | 半身裙                | 12,330      | 15,785                                                                                                    | 4.53%              |                          |                   |              |                  |                                                                                                    |             |           |               |              |
| 9  | 连衣裙20          | 020新款夏             | 20,135      | 35,590                                                                                                    | 5.80%              |                          |                   |              |                  |                                                                                                    |             |           |               |              |
| 10 | 夏季套装           | 两件套时尚              | 27,240      | 39,177                                                                                                    | 3.65%              |                          |                   |              |                  |                                                                                                    |             |           |               |              |
| 11 | 奵              | 3片                 | 410,295     | 590,387                                                                                                    | 18.76%             |                          |                   |              |                  |                                                                                                    |             |           |               |              |
| 12 | 夏季             | 套装                 | 30,740      | 40,956                                                                                                    | 3.70%              |                          |                   |              |                  |                                                                                                    |             |           |               |              |
| 13 | Τ̈́́t          | 血女                 | 45,602      | 70,980                                                                                                    | 15.20%             |                          |                   |              |                  |                                                                                                    |             |           |               |              |
| 14 | 大码女            | 上衣夏                | 17,270      | 22,966                                                                                                    | 12.40%             |                          |                   |              |                  |                                                                                                    |             |           |               |              |
| 15 | 大亞             | 女装                 | 16,503      | 19,574                                                                                                    | 16.00%             |                          |                   |              |                  |                                                                                                    |             |           |               |              |
| 16 | T恤             | 女夏                 | 39,105      | 51,800                                                                                                    | 9.50%              |                          |                   |              |                  |                                                                                                    |             |           |               |              |
| 17 |                | 大码女                | 21,670      | 40,978                                                                                                    | 0.30%              |                          |                   |              |                  |                                                                                                    |             |           |               |              |
| 18 | 牛!             | 奶片                 | 80,783      | 90,892                                                                                                    | 2.18%              |                          |                   |              |                  |                                                                                                    |             |           |               |              |
| 19 | 原明             | <b>秋</b> 月         | 39,125      | 47,893                                                                                                    | 0.78%              |                          |                   |              |                  |                                                                                                    |             |           |               |              |
| 20 | 大码复            | 装胖mm               | 32,080      | 43,209                                                                                                    | 5.42%              |                          |                   |              |                  |                                                                                                    |             |           |               |              |
| 21 |                | 与克力                | 4,923       | 5,034                                                                                                    | 18.63%             |                          |                   |              |                  |                                                                                                    |             |           |               |              |
| 22 | 夏李:            | 女上衣                | 31,022      | 46,215                                                                                                    | 18.30%             |                          |                   |              |                  |                                                                                                    |             |           |               |              |

Step02: 在弹出的"创建数据透视图"对话框中,选中"现有工作表"单选按钮,然后单击"位置"文本框右侧的"折叠"按钮,在工作表中选择 E1 单元格,单击"展开"按钮,返回"创建数据透视图"对话框,单击"确定"按钮。

| S 创建数据透视图                                                                                   |          | $\times$ |
|---------------------------------------------------------------------------------------------|----------|----------|
| 青选择要分析的数据                                                                                   |          |          |
| ○ 请选择单元格区域(S):                                                                              |          |          |
| 关键词!\$A\$1:\$D\$26                                                                          |          | t.       |
| ○ 使用外部数据源(U)                                                                                |          |          |
| 选择连接(C)                                                                                     | 未检索到数据   | 字段。      |
| ○ 使用多重合并计算区域                                                                                | (M)      |          |
| 选定区域(R)                                                                                     | 未检索到选中   | 区域。      |
| ○ 使用另一个数据透视表                                                                                | (P):     |          |
|                                                                                             |          |          |
| <ul> <li>请选择放置数据透视表的位置</li> <li>新工作表(N)</li> <li>● 现有工作表(E):</li> <li>关键词!\$E\$1</li> </ul> | <u> </u> | E        |
| ● 操作技巧                                                                                      | 确定       | 取消       |

Step03: 打开"数据透视图字段" 窗格,将"关键词"字段拖至"轴(类别)"区域,将"搜索指数"字段拖至"值"区域。

| -          |                                        |                       |                                    |                                                                |                            |                                                     |
|------------|----------------------------------------|-----------------------|------------------------------------|----------------------------------------------------------------|----------------------------|-----------------------------------------------------|
|            | 文档 5 关键词                               | 统计.xlsx ① ●           | + ~                                |                                                                |                            |                                                     |
| Ξ          | 文件 ~   🗋 🖓 🖨 🛱                         | 9 🤍 🗸 🛛 开始 插入         | 页面 公式 数据 审阅 视图                     | 工具 会员专享 效率 分析 約                                                | 会图工具文本工具图表工具               | 🔨 WPS AI Q 🛞                                        |
| , internet | □□ □□□ □□□ □□□ □□□ □□□ □□□ □□□ □□□ □□□ |                       |                                    |                                                                | □□ □□ □□<br>更改类型 切换行列 选择数据 | 図表区            移动図表         品) 设置格式         品) 重置样式 |
|            | 图表1 ~                                  | Q f <sub>x</sub> ∣T恤女 |                                    |                                                                |                            | 数据透视图 マ ☆ ×                                         |
|            | A                                      | ВС                    | D E                                | F G                                                            | н                          |                                                     |
| 1          | 关键词                                    | 搜索人数 搜索指数             | 升幅度 关键词                            | ▼ 求和项:搜索指数                                                     |                            | * 子段列表                                              |
| 2          | 夏季连衣裙                                  | 12.670 42.470         | 0.20% T恤女                          | 70980                                                          |                            | * 将字段拖动至数据透视图区域                                     |
| 3          | 连衣裙显瘦夏                                 | 13.444 34.705         | 0.75% T恤女2020新款                    | 19953                                                          |                            |                                                     |
| 4          | 巧克力味奶片                                 | 392.032 502.930       | 24.17% T恤女夏                        | 51800                                                          |                            | 4 拉热于权                                              |
| 5          | 连衣裙女2020新款                             | 22.021 44.170         | 100% The 方面结构 〇                    | 20610                                                          | 0                          | :: · · · · · · · · · · · · · · · · · ·              |
| 6          | 夏季女装2020新款                             | 31.1 求和项:搜索指数         |                                    |                                                                | nla                        | • XMIPI                                             |
| 7          | 草莓味奶片                                  | 221.0                 |                                    |                                                                |                            | ∷ □ 搜索人数                                            |
| 8          | 大码半身裙                                  | 12.3                  | 汇忌                                 |                                                                | 8                          | : 一 细杏性物                                            |
| 9          | 连衣裙2020新款夏                             | 20,1 700000           |                                    |                                                                |                            |                                                     |
| 10         | 夏季套装两件套时尚                              | 27,2 600000           |                                    |                                                                | ٢                          | Let C I wildenste                                   |
| 11         | 奶片                                     | 410.2 400000          |                                    |                                                                |                            |                                                     |
| 12         | 夏季套装                                   | 30.7 300000           | 1                                  |                                                                |                            | ▼ 数据透视图区域                                           |
| 13         | T恤女                                    | 45.€ 100000           |                                    |                                                                |                            | 在下面区域由拖动字段                                          |
| 14         | 大码女上衣夏                                 | 17,2 0                |                                    |                                                                | ■ 1L /8                    |                                                     |
| 15         | 大码女装                                   | 16.5 包集 女皇            | 5. 引身衣女。5. 明帝 2. 奥长·兰利莱夏装,5. 女:"夏福 | 奶秃奶奶衣上 2 2 套件奶片力片片花花 2 3 4 5 5 5 5 5 5 5 5 5 5 5 5 5 5 5 5 5 5 |                            | ) 筛选器 +    图例(系列) +                                 |
| 16         | T恤女夏                                   | 39.1 두 8 분 년          | 殿井上鸟器下 62 2 圖電                     | 5.4.味道女約2.4季機味                                                 |                            |                                                     |
| 17         | 短袖大码女                                  | 21.6                  | 「草石女人」夏昭元祖衣连                       | 奶 克夏夏女福 套片 大等等等有 圆套器                                           |                            |                                                     |
| 18         | 牛奶片                                    | 80.7 분 <sup>F</sup>   | 大 存 衣衣连                            | 巧 專導 專                                                         |                            |                                                     |
| 19         | 原味奶片                                   | 39,1                  |                                    | inst least [mot                                                |                            | = 轴(类別) + ∑值 +                                      |
| 20         | 大码夏装胖mm                                | 32.0 关键词 *            |                                    |                                                                |                            | ** Addates                                          |
| 21         | 奶片巧克力                                  | 4,923 5,034           | 18.63% 夏季女上衣 〇                     | 46215                                                          | 0                          | :: 天罐问 ::                                           |
| 22         | 夏季女上衣                                  | 31,022 46,215         | 18.30% 夏季女装2020新款                  | 61470                                                          |                            | •                                                   |
| 14         | 〈 〉 〉 关键词 关键                           | 词分析                   |                                    |                                                                |                            |                                                     |

Step04:选择 E2:E5 单元格区域,选择"数据透视图工具-分析"选择在"组合"组中单击"分组选项"按钮,将所选内容分组。

| Ξ  |                            | 3 7 C ~        | 开始插            | 入页面 2           | 公式 数据 审阅 视图                         | 图 工具 会员专享               | 效率 分析 设计 🔨 V                 |
|----|----------------------------|----------------|----------------|-----------------|-------------------------------------|-------------------------|------------------------------|
| 数  | 据透视表名称: 日 デ<br>数据透视表1 选项 - | 5动字段:<br>关键词汇总 | 三<br>回<br>字段设置 | 図<br>≌<br>陰藏  ≦ | 展开 <b>民</b> 组选择<br>折叠 <b>民</b> 取消组合 | <b>歐插入切片器</b><br>同筛选器连接 | 民刷新 · 尼清除、<br>日 更改数据源 · 尼选择、 |
|    | E7 ~                       | ©, fx          | 草莓味奶片          |                 |                                     |                         |                              |
|    | A                          | В              | С              | D               | E                                   | F                       | G                            |
| 1  | 关键词                        | 搜索人数           | 搜索指数           | 上升幅度            | 关键词汇总                               | ▶ 关键词                   | ▼ 求和项:搜索指数                   |
| 2  | 夏季连衣裙                      | 12,670         | 42,470         | 0.20%           | ■T恤女                                |                         |                              |
| 3  | 连衣裙显瘦夏                     | 13,444         | 34,705         | 0.75%           |                                     | T <sup>恤</sup> 女        | 70980                        |
| 4  | 巧克力味奶片                     | 392,032        | 502,930        | 24.17%          |                                     | T恤女2020新款               | 19953                        |
| 5  | 连衣裙女2020新款                 | 22,131         | 44,170         | 4.90%           |                                     | T恤女夏                    | 51800                        |
| 6  | 夏季女装2020新款                 | 31,155         | 61,470         | 10.90%          |                                     | T恤女夏短款                  | 29618                        |
| 7  | 草莓味奶片                      | 221,038        | 296,137        | 15.76%          | ■草莓味奶片                              |                         |                              |
| 8  | 大码半身裙                      | 12,330         | 15,785         | 4.53%           |                                     | 草莓味奶片                   | 296137                       |
| 9  | 连衣裙2020新款夏                 | 20,135         | 35,590         | 5.80%           | □大码半身裙                              |                         |                              |
| 10 | 夏季套装两件套时尚                  | 27,240         | 39,177         | 3.65%           |                                     | 大码半身裙                   | 15785                        |
| 11 | 奶片                         | 410,295        | 590,387        | 18.76%          |                                     | 大码女上衣夏                  | 22966                        |
| 12 | 夏季套装                       | 30,740         | 40,956         | 3.70%           |                                     | 大码女装                    | 19574                        |
| 13 | T恤女                        | 45,602         | 70,980         | 15.20%          |                                     | 大码夏装胖mm                 | 43209                        |
| 14 | 大码女上衣夏                     | 17,270         | 22,966         | 12.40%          |                                     | 短袖大码女                   | 40978                        |

Step05: 采用同样的方法(如选择 E9:E18 单元格区域),将其他内容比较相似的关键词进行分组,并更改分组名称。

Step06: 选择数据透视表中的任意一个单元格,选择"数据透视 图工具-设计"选项卡,在"数据透视表样式"列表中选择需要的样 式。

| B  | ■ 文档 S 关键词统计:xlsx 0 · S 关键词统计(1).xlsx 0 × + ~ |         |         |        |               |              |                      |            |  |  |
|----|-----------------------------------------------|---------|---------|--------|---------------|--------------|----------------------|------------|--|--|
| Ξ  | 文件 ~ 🗋 🖓 🖨 🗟                                  | ッペ ~    | 开始插。    | 入页面 :  | 公式 数据 审阅 视图 🗌 | L具 会员专享 效率 🖇 | 分析 <b>设计</b> / WPS A | u Q        |  |  |
| 5  | □□□□□□□□□□□□□□□□□□□□□□□□□□□□□□□□□□□□          |         |         |        |               |              |                      |            |  |  |
|    | F6 $\vee$ © $f_x$ T恤女夏短款                      |         |         |        |               |              |                      |            |  |  |
|    | А                                             | В       | С       | D      | E             | F            | G                    | Н          |  |  |
| 1  | 关键词                                           | 捜索人数    | 搜索指数    | 上升幅度   | 关键词汇总         | ▼ 关键词        | ▼ 求和项:搜索指数           | 求和项:同类名称比重 |  |  |
| 2  | 夏季连衣裙                                         | 12.670  | 42,470  | 0.20%  | ■ 〒1恤         |              |                      |            |  |  |
| 3  | 连衣裙显瘦夏                                        | 13,444  | 34,705  | 0.75%  |               | T恤女          | 3.13%                | 41.18%     |  |  |
| 4  | 巧克力味奶片                                        | 392,032 | 502,930 | 24.17% |               | T恤女2020新款    | 0.88%                | 11.58%     |  |  |
| 5  | 连衣裙女2020新款                                    | 22,131  | 44,170  | 4.90%  |               | T恤女夏         | 2.28%                | 30.05%     |  |  |
| 6  | 夏季女装2020新款                                    | 31,155  | 61,470  | 10.90% |               | T恤女夏短款       | 1.31%                | 17.18%     |  |  |
| 7  | 草莓味奶片                                         | 221,038 | 296,137 | 15.76% | T恤 汇总         |              | 7.60%                |            |  |  |
| 8  | 大码半身裙                                         | 12,330  | 15,785  | 4.53%  | ■大码女装         |              |                      |            |  |  |
| 9  | 连衣裙2020新款夏                                    | 20,135  | 35,590  | 5.80%  |               | 大码半身裙        | 0.70%                | 11.08%     |  |  |
| 10 | 夏季套装两件套时尚                                     | 27,240  | 39,177  | 3.65%  |               | 大码女上衣夏       | 1.01%                | 16.12%     |  |  |
| 11 | 奶片                                            | 410,295 | 590,387 | 18.76% |               | 大码女装         | 0.86%                | 13.73%     |  |  |
| 12 | 夏季套装                                          | 30,740  | 40,956  | 3.70%  |               | 大码夏装胖mm      | 1.91%                | 30.32%     |  |  |
| 13 | T恤女                                           | 45,602  | 70,980  | 15.20% |               | 短袖大码女        | 1.81%                | 28.75%     |  |  |
| 14 | 大码女上衣夏                                        | 17,270  | 22,966  | 12.40% | 大码女装 汇总       |              |                      |            |  |  |
| 15 | 大码女装                                          | 16,503  | 19,574  | 16.00% | ■连衣裙          |              |                      |            |  |  |
| 16 | T恤女夏                                          | 39,105  | 51,800  | 9.50%  |               | 连衣裙2020新款夏   | 1.57%                | 23.86%     |  |  |
| 17 | 短袖大码女                                         | 21,670  | 40,978  | 0.30%  |               | 连衣裙女2020新款   | 1.95%                | 29.61%     |  |  |
| 18 | 牛奶片                                           | 80,783  | 90,892  | 2.18%  |               | 连衣裙显瘦夏       | 1.53%                | 23.26%     |  |  |
| 19 | 原味奶片                                          | 39,125  | 47,893  | 0.78%  |               | 连衣裙长裙        | 1.53%                | 23.28%     |  |  |
| 20 | 大码夏装胖mm                                       | 32,080  | 43,209  | 5.42%  | 连衣裙 汇总        |              |                      |            |  |  |
| 21 | 奶片巧克力                                         | 4,923   | 5,034   | 18.63% | ■奶片           |              |                      |            |  |  |
| 22 | 夏季女上衣                                         | 31,022  | 46,215  | 18.30% |               | 草莓味奶片        | 13.06%               | 19.31%     |  |  |
| <  | < >> > 关键词 关键                                 | 词分析 +   |         |        |               |              | 1.4                  |            |  |  |

Step07: 在"布局"组中单击"报表布局"下拉按钮,选择"在 组的底部显示"选项。在"布局"组中单击分类汇总下拉按钮,选择 "在组的底部显示所有分类汇总"选项,如下图所示。

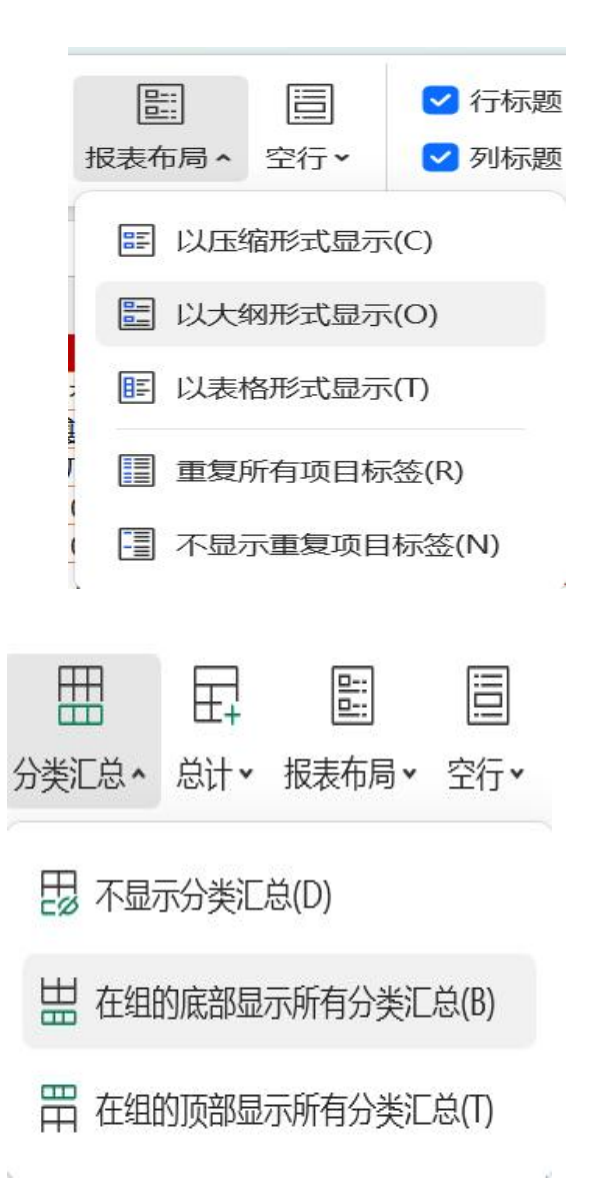

图中"以大纲形式显示"选项,"在组的底部显示所有分类汇总" 选项

Step08:选择 E1 单元格,在编辑区域更改行标签名称为"关键词汇总",并确认;选择"数据透视图工具-分析"选项卡,在"计算"组中单击"字段、项目和集"下拉按钮,选择"计算字段"选项。

| Ξ                   | 文件 🖌 📄 🖓 🖨                | র ৯ ৫ ~        | 开始插      | 入页面 2     | 、式数据 审阅 视   | 图 工具 会员专享 效率                   | 分析设计                  | 👗 WPS                | AI Q                      |                                         |                  |
|---------------------|---------------------------|----------------|----------|-----------|-------------|--------------------------------|-----------------------|----------------------|---------------------------|-----------------------------------------|------------------|
|                     | 数据透视表名称: 旧<br>数据透视表3 选项 > | 活动字段:<br>关键词汇总 | <br>字段设置 | 図<br>陰藏 ≦ | 展开 民 组选择    | ■ 插入切片器 ■ ■ 刷<br>■ 節选器连接 ■ ■ 更 | 新 • 『この<br>反数据源 • 『この | □ 清除 ▼ □<br>□ 选择 ▼ □ | 了移动<br>L <mark></mark> 删除 | □ 2 2 2 2 2 2 2 2 2 2 2 2 2 2 2 2 2 2 2 | 日日<br>山山<br>数据透视 |
| E2 ~ ② fx T恤 数 增 计算 |                           |                |          |           |             |                                |                       |                      | 自 计算字                     | 段(F)                                    |                  |
|                     | А                         | В              | С        | D         | E           | F                              |                       | G                    | . 5                       | 🔡 计算项                                   | (I)              |
| 1                   | 关键词                       | 搜索人数           | 搜索指数     | 上升幅度      | 关键词汇总       | ▼ 关键词                          | ▼ 求和项:                | 搜索指数                 | -                         |                                         |                  |
| 2                   | 夏季连衣裙                     | 12,670         | 42,470   | 0.20%     | <b>三</b> 丁恤 |                                |                       |                      | *                         | ♥ 求解次                                   | 序(S)             |
| 3                   | 连衣裙显瘦夏                    | 13,444         | 34,705   | 0.75%     |             | T恤女                            |                       | 3.13%                | 6                         |                                         |                  |
| 4                   | 巧克力味奶片                    | 392,032        | 502,930  | 24.17%    |             | T恤女2020新款                      |                       | 0.88%                | 6                         | 12 列出公                                  | 式(L)             |
| 5                   | 本 方 却 か 20 20 新 歩         | 22 121         | 44 170   | 4 0.0%    |             | T恤女百                           |                       | 2 284                | 4                         |                                         |                  |

Step9:选中H1 单元格, 右击"同类名称比重"字段, 在弹出的

快捷单中选择"值显示方式"中的"父级汇总的百分比"命令。

| 插入计算                        | 算字段                                                                |                                         | ×              |
|-----------------------------|--------------------------------------------------------------------|-----------------------------------------|----------------|
| 名称(N):                      | 同类名称比重                                                             | ~                                       | 修改(M)          |
| 公式(M):                      | =搜索指数                                                              |                                         | 删除(D)          |
| 字段(F):                      |                                                                    |                                         |                |
| 关键词<br>搜索人数<br>搜索指数<br>上升幅度 |                                                                    |                                         |                |
| 关键词汇                        | 总<br>( <b>1</b> )                                                  |                                         |                |
| 问关石协                        |                                                                    |                                         |                |
| ◎ 操作持                       | 」<br>」<br>」<br>」<br>」<br>」<br>」<br>」<br>」<br>」<br>」<br>」<br>」<br>」 | 确定                                      | 关闭             |
| 无ì                          | 计算(N)                                                              |                                         |                |
| 总                           | 计的百分比(G)                                                           | 等线 ~ 11                                 | ~ A+ A         |
| 列                           | 汇总的百分比(C)                                                          |                                         |                |
| 行                           | 汇总的百分比(R)                                                          |                                         | 色 = 扩写<br>字段列表 |
| 百                           | 分比(O)                                                              | □ 复制(C)                                 | Ctrl+C         |
| 父                           | 行汇总的百分比(P)                                                         | ↓ · · · · · · · · · · · · · · · · · · · | Ctrl+1         |
| 父                           | 列汇总的百分比(A)                                                         | 数字格式(T)                                 |                |
| く父                          | 级汇总的百分比(E)                                                         | <b>尼</b> 刷新(R)                          |                |
| 差                           | 异(D)                                                               | 排序(S)                                   | >              |
| 差                           | 异百分比(F)                                                            | ✓ 删除"式和顶·同米夕预日                          | /声"(\/)        |
| 按                           | 某一字段汇总(T)                                                          |                                         | 上 (V)          |
| 按                           | 某一字段汇总的百分比(U)                                                      | 值汇总依据(M)                                | >              |
| 升                           | 序(S)                                                               | 值显示方式(A)                                | >              |
| 降/                          | 芧(L)                                                               | ☐ 值字段设置(N)                              |                |
| 指                           | 数(I)                                                               | I 数据透视表选项(O)…                           |                |
| 其                           | 他选项(M)                                                             | 1 隐藏字段列表(D)                             |                |
|                             | na na manana na 1979.                                              | ÷ =                                     | 100%           |

Step10:在弹出的"值显示方式"中,在"基本字段"下拉列表 框选择"关键词汇总"选项,单击"确定"按钮。

Step11:选择"搜索指数"字基本字段,右击该字段,在弹出的快捷菜单中选择"值显方式"中的"总计的百分比"命令,此时"搜索指数"字段数据以百分比方式显示。

| S 值字段设置   |               |         | ×        |
|-----------|---------------|---------|----------|
| 源名称:同类名称  | 尔比重           |         |          |
| 自定义名称(M): | 求和项:同类名       | 称比重     |          |
| 值汇总方式     | 值显示方式         |         |          |
| 值显示方式(A)  |               |         |          |
| 父级汇总的百分   | <del>}比</del> |         | <b>_</b> |
| 基本字段(F):  |               | 基本项(I): |          |
| 关键词       |               |         |          |
| 搜索人数      |               |         |          |
| 搜索指数      |               |         |          |
| 上升幅度      |               |         |          |
| 关键词汇总     |               |         |          |
| 同类名称比重    |               |         |          |
| 数字格式(N)   | ◎ 操作技巧        | 确定      | 取消       |

#### 二、商品搜索关键词运营数据分析工作流程

Step01: 我们对原工作表 A1:; D26 单元格区域进行复制, 粘贴 在建立的"关键词分析" 新工作表中, 选中 A 列, 将其复制粘贴, 覆盖在 B 列

|    | A        | В       | С       | D      |
|----|----------|---------|---------|--------|
| 1  | 关键词      | 搜索人数    | 搜索指数    | 上升幅度   |
| 2  | 夏季连衣裙    | 12,670  | 42,470  | 0.20%  |
| 3  | 连衣裙显瘦夏   | 13,444  | 34,705  | 0.75%  |
| 4  | 巧克力味奶片   | 392,032 | 502,930 | 24.17% |
| 5  | 衣裙女2020新 | 22,131  | 44,170  | 4.90%  |
| 6  | 季女装2020新 | 31,155  | 61,470  | 10.90% |
| 7  | 草莓味奶片    | 221,038 | 296,137 | 15.76% |
| 8  | 大码半身裙    | 12,330  | 15,785  | 4.53%  |
| 9  | 衣裙2020新款 | 20,135  | 35,590  | 5.80%  |
| 10 | 季套装两件套时  | 27,240  | 39,177  | 3.65%  |
| 11 | 奶片       | 410,295 | 590,387 | 18.76% |
| 12 | 夏季套装     | 30,740  | 40,956  | 3.70%  |
| 13 | T恤女      | 45,602  | 70,980  | 15.20% |
| 14 | 大码女上衣夏   | 17,270  | 22,966  | 12.40% |
| 15 | 大码女装     | 16,503  | 19,574  | 16.00% |
| 16 | T恤女夏     | 39,105  | 51,800  | 9.50%  |
| 17 | 短袖大码女    | 21,670  | 40,978  | 0.30%  |
| 18 | 牛奶片      | 80,783  | 90,892  | 2.18%  |
| 19 | 原味奶片     | 39,125  | 47,893  | 0.78%  |

Step02: 在 A2 单元格输入公式: =RANK. EQ (C2, SC\$2: \$C\$26,0), 按【 Enter】键, 得到关键词的排名。

Step03: 双击 A2 单元格右下角的快速填充柄,得到当前数据排

## 名,并将AI 改成"排名"。

|    | A2 | ~        | € fx    | =RANK.EQ( | D2,\$D\$2:\$I | 0\$26,0) |
|----|----|----------|---------|-----------|---------------|----------|
|    | А  | В        | С       | D         | E             | F        |
| 1  | 排名 | 夏季连衣裙    | 搜索人数    | 搜索指数      | 上升幅度          |          |
| 2  | 12 | 夏季连衣裙    | 12,670  | 42,470    | 0.20%         |          |
| 3  | 19 | 连衣裙显瘦夏   | 13,444  | 34,705    | 0.75%         |          |
| 4  | 2  | 巧克力味奶片   | 392,032 | 502,930   | 24.17%        |          |
| 5  | 10 | 衣裙女2020新 | 22,131  | 44,170    | 4.90%         |          |
| 6  | 6  | 季女装2020新 | 31,155  | 61,470    | 10.90%        |          |
| 7  | 3  | 草莓味奶片    | 221,038 | 296,137   | 15.76%        |          |
| 8  | 24 | 大码半身裙    | 12,330  | 15,785    | 4.53%         |          |
| 9  | 17 | 衣裙2020新款 | 20,135  | 35,590    | 5.80%         |          |
| 10 | 16 | 季套装两件套时  | 27,240  | 39,177    | 3.65%         |          |
| 11 | 1  | 奶片       | 410,295 | 590,387   | 18.76%        |          |
| 12 | 14 | 夏季套装     | 30,740  | 40,956    | 3.70%         |          |
| 13 | 5  | T恤女      | 45,602  | 70,980    | 15.20%        |          |
| 14 | 21 | 大码女上衣夏   | 17,270  | 22,966    | 12.40%        |          |
| 15 | 23 | 大码女装     | 16,503  | 19,574    | 16.00%        |          |
| 16 | 7  | T恤女夏     | 39,105  | 51,800    | 9.50%         |          |
| 17 | 13 | 短袖大码女    | 21,670  | 40,978    | 0.30%         |          |
| 18 | 4  | 牛奶片      | 80,783  | 90,892    | 2.18%         |          |
| 19 | 8  | 原味奶片     | 39,125  | 47,893    | 0.78%         |          |
| 20 | 11 | 大码夏装胖mm  | 32,080  | 43,209    | 5.42%         |          |
| 21 | 25 | 奶片巧克力    | 4,923   | 5,034     | 18.63%        |          |
| 22 | 9  | 夏季女上衣    | 31,022  | 46,215    | 18.30%        |          |

Step04:选择D列并右击,在弹出的快捷菜单中选择"插入"命令,除该列左侧插人一列,然后将 C2:C26 单元格区域内的数据复制 粘贴到新插入的D列。

|    | A  | В        | С       | D       | E       | F                     |
|----|----|----------|---------|---------|---------|-----------------------|
| 1  | 排名 | 夏季连衣裙    | 搜索人数    | 搜索指数    |         | 上升幅度                  |
| 2  | 12 | 夏季连衣裙    | 12,670  | 42,470  | 42,470  | 0.20%                 |
| 3  | 19 | 连衣裙显瘦夏   | 13,444  | 34,705  | 34,705  | 0.75%                 |
| 4  | 2  | 巧克力味奶片   | 392,032 | 502,930 | 502,930 | 24.17%                |
| 5  | 10 | 衣裙女2020新 | 22,131  | 44,170  | 44,170  | 4.90%                 |
| 6  | 6  | 季女装2020新 | 31,155  | 61,470  | 61,470  | 10.90%                |
| 7  | 3  | 草莓味奶片    | 221,038 | 296,137 | 296,137 | 15.76%                |
| 8  | 24 | 大码半身裙    | 12,330  | 15,785  | 15,785  | 4.53%                 |
| 9  | 17 | 衣裙2020新款 | 20,135  | 35,590  | 35,590  | 5.80%                 |
| 10 | 16 | 季套装两件套时  | 27,240  | 39,177  | 39,177  | 3.65%                 |
| 11 | 1  | 奶片       | 410,295 | 590,387 | 590,387 | 18.76%                |
| 12 | 14 | 夏季套装     | 30,740  | 40,956  | 40,956  | 3.70%                 |
| 13 | 5  | T恤女      | 45,602  | 70,980  | 70,980  | 15.20%                |
| 14 | 21 | 大码女上衣夏   | 17,270  | 22,966  | 22,966  | 12.40%                |
| 15 | 23 | 大码女装     | 16,503  | 19,574  | 19,574  | 16.00%                |
| 16 | 7  | T恤女夏     | 39,105  | 51,800  | 51,800  | 9.50%                 |
| 17 | 13 | 短袖大码女    | 21,670  | 40,978  | 40,978  | 0.30%                 |
| 18 | 4  | 牛奶片      | 80,783  | 90,892  | 90,892  | 2.18%                 |
| 19 | 8  | 原味奶片     | 39,125  | 47,893  | 47,893  | 0.78%                 |
| 20 | 11 | 大码夏装胖mm  | 32,080  | 43,209  | 43,209  | 5.42%                 |
| 21 | 25 | 奶片巧克力    | 4,923   | 5,034   | 5,034   | 18.63%                |
| 22 | 9  | 夏季女上衣    | 31,022  | 46,215  | 46,215  | [ <sup>m</sup> ] ~ 0% |

Step05:选择D2:D26单元格区域,选择"开始"选项卡,在"中单击"条件格式"下拉按钮,选择"数据条"中的"红色数据条"选

Step06: 再次单击"条件格式"下拉按钮,选择"管理规则"选项,在弹出的"条件格式规则管理对话框中,选择"数据条"选项。 单击"编辑规则"按钮,在弹出的"编辑规则"对话框中选中"仅显 示数据条"复选框,单击"确定"按钮。

| Ξ  | 文件 ~   | 6264            | 26.               | 开始      | 插入页     | 面 公式   | 数据 | 审阅       | 视图 工具    | 会员专事             | 享 效率      | 🔥 WPS | AI Q        |                 |        |
|----|--------|-----------------|-------------------|---------|---------|--------|----|----------|----------|------------------|-----------|-------|-------------|-----------------|--------|
|    | 合格式刷   | み 等线            |                   | ~ 11    | ~ A+ A  | - = =  |    | <u>→</u> | )<br>换行  | 自定义 ~            | ;□,转换 >   | ₽ ~   | E 5.        | ☑ 填充 ▼          | /月↓ 排り |
|    | □ 粘贴 × | BY B 7          | U A               | ⊞ - ⊅   | A. O    | . = =  |    |          | l6# • 1  | ≤ <b>~</b> 0/0 0 | 00 () 00  | ⊞v    | 条件格式 ~ 廿 ~  | ∑求和▼            | 习篩     |
|    |        | ч               |                   | ш —     | -       | и —    |    |          | И        | 70               | 4 100 A10 | -     |             | 24 -3 Kill      | Diver  |
|    | D2     | ~               | ©, f <sub>X</sub> | 42470   |         |        |    |          |          |                  |           |       | ↓ 突出显示单元    | 格规则(H)          | >      |
|    | A      | В               | С                 | D       | E       | F      | G  | н        | 1        | J                | К         | L     | ↑ 项目选取规则    | (T)             | >      |
| 1  | 排名     | 夏季连衣裙           | 搜索人数              | 捜索指数    |         | 上升幅度   |    |          |          |                  |           |       |             |                 |        |
| 2  | 12     | 夏季连衣裙           | 12,670            | 42,470  | 42,470  | 0.20%  |    |          | 渐变填充     |                  |           |       | 田 数据条(D)    |                 | >      |
| 3  | 19     | 连衣裙显瘦夏          | 13,444            | 34,705  | 34,705  | 0.75%  |    |          | -        |                  |           |       |             |                 |        |
| 4  | 2      | 巧克力味奶片          | 392,032           | 502,930 | 502,930 | 24.17% |    |          | -        |                  |           | -     | 🗄 色阶(S)     |                 | >      |
| 5  | 10     | 衣裙女2020新        | 22,131            | 44,170  | 44,170  | 4.90%  |    |          | -        |                  |           | -     |             |                 |        |
| 6  | 6      | 季女装2020新        | 31,155            | 61,470  | 61,470  | 10.90% |    |          | _        |                  |           |       | 行合新提名       |                 | >      |
| 7  | 3      | 草莓味奶片           | 221,038           | 296,137 | 296,137 | 15.76% |    |          | -        |                  |           | -     | L Datation  | and a second    |        |
| 8  | 24     | 大码半身裙           | 12,330            | 15,785  | 15,785  | 4.53%  |    |          | -        |                  | -         | -     | 添加带颜色的数据条以  | 以代表单元格<br>2月21日 |        |
| 9  | 17     | 衣裙2020新款        | 20,135            | 35,590  | 35,590  | 5.80%  |    |          | -        |                  |           | -     | 中的组。组越大,数据  | 宗越大。            |        |
| 10 | 16     | 季套装两件套时         | 27,240            | 39,177  | 39,177  | 3.65%  |    |          | 实心填充     |                  |           |       | □ 清除规则(C)   |                 | >      |
| 11 | 1      | 奶片              | 410,295           | 590,387 | 590,387 | 18.76% |    |          | -        |                  |           | -     | _           |                 |        |
| 12 | 14     | 夏季套装            | 30,740            | 40,956  | 40,956  | 3.70%  |    |          | -        |                  |           |       | III 管理规则(R) |                 |        |
| 13 | 5      | T恤女             | 45,602            | 70,980  | 70,980  | 15.20% |    |          | -        |                  |           | -     |             |                 |        |
| 14 | 21     | 大码女上衣复          | 17,270            | 22,966  | 22,966  | 12.40% |    |          | -        |                  |           | -     | 🔥 AI 条件格式(A | N)              |        |
| 15 | 23     | 大码女装            | 16,503            | 19,574  | 19,574  | 16.00% |    |          | -        |                  |           | -     | 1           |                 |        |
| 16 | 7      | T恤女夏            | 39,105            | 51,800  | 51,800  | 9.50%  |    |          | -        |                  |           |       |             |                 |        |
| 17 | 13     | 短袖大码女           | 21,670            | 40,978  | 40,978  | 0.30%  |    |          |          |                  |           |       |             |                 |        |
| 18 | 4      | 牛奶片             | 80,783            | 90,892  | 90,892  | 2.18%  |    | 1        | 其他规则(M)… |                  |           |       |             |                 |        |
| 19 | 8      | 原味奶片            | 39,125            | 47,893  | 47,893  | 0.78%  |    |          |          |                  |           |       |             |                 |        |
| 20 | 11     | 大码复装肝mm         | 32,080            | 43,209  | 43,209  | 5.42%  |    |          |          |                  |           |       |             |                 |        |
| 21 | 25     | 約斤均克力<br>百チム した | 4,923             | 5,034   | 5,034   | 18.63% |    |          |          |                  |           |       |             |                 |        |
| 22 | 9      | 夏今女上衣           | 31,022            | 46,215  | 46,215  | 18.30% |    |          |          |                  |           |       |             |                 |        |
| <  | < > >1 | 关键词关键词          | 司分析 +             |         |         |        |    |          |          |                  |           |       |             |                 |        |

| 显示具格式规则(S): | 当前选择         | ×                         |   |         |
|-------------|--------------|---------------------------|---|---------|
| 〒 新建规则(N)   | 👗 AI 条件格式(A) | □ 「□ 编辑规则(E)… □ □ 删除规则(D) |   |         |
| 规则(按所示顺序应)  | 用) 格式        | 应用于                       |   | 如果为真则停止 |
| 数据条         |              | =\$D\$2:\$D\$26           | R |         |
|             |              |                           |   |         |
|             |              |                           |   |         |
|             |              |                           |   |         |
|             |              |                           |   |         |
|             |              |                           |   |         |

项。

| 新建格式规                                                                            | 已贝丁                                                              |             |                                                                                                    |                                                                                                    |                        |              |              |
|----------------------------------------------------------------------------------|------------------------------------------------------------------|-------------|----------------------------------------------------------------------------------------------------|----------------------------------------------------------------------------------------------------|------------------------|--------------|--------------|
| 选择规则类望                                                                           | 型(S)                                                             |             |                                                                                                    |                                                                                                    |                        |              |              |
| 基于各自值                                                                            | i设置所有单元相                                                         | 格的格式        |                                                                                                    |                                                                                                    |                        |              |              |
| 只为包含以                                                                            | 下内容的单元相                                                          | 各设置格式       |                                                                                                    |                                                                                                    |                        |              |              |
| 仅对排名靠                                                                            | 前或靠后的数位                                                          | 直设置格式       |                                                                                                    |                                                                                                    |                        |              |              |
| 仅对高于或                                                                            | 低于平均值的                                                           | 数值设置格式      |                                                                                                    |                                                                                                    |                        |              |              |
| 仅对唯一值                                                                            | 或重复值设置相                                                          | 各式          |                                                                                                    |                                                                                                    |                        |              |              |
| 使用公式确                                                                            | 定要设置格式的                                                          | 的单元格        |                                                                                                    |                                                                                                    |                        |              |              |
| <b>扁辑规则说</b><br>基于各自值设                                                           | 明(E)<br>置所有单元格的                                                  | 匀格式:        |                                                                                                    |                                                                                                    |                        |              |              |
| <b>扁辑规则说印</b><br>基于各自值设<br><b>各式样式(O)</b>                                        | <b>明(E)</b><br>置所有单元格的<br>数据条<br>最小值                             | 9格式:        | 💙 仅显示                                                                                                  | 示数据条(E<br>最大值                                                                                                    | 3)                     |              |              |
| 扁 <b>辑规则说</b> 。<br>基于各自值设<br><b>各式样式(O)</b><br>类型(T)                             | <b>明(E)</b><br>置所有单元格的<br>数据条<br>最小值<br>自动                       | 9格式:        | ✔ 仅显示                                                                                                  | 、数据条(E<br>最大值<br>自动                                                                                                    | 3)                     |              | ~            |
| <b>扁辑规则说:</b><br>基于各自值设<br><b>备式样式(O)</b><br>类型(T)<br>值(V)                       | <b>谓(E)</b><br>置所有单元格的<br>数据条<br>最小值<br>自动<br>(自动)               | 9格式:        | ✓ 仅显力                                                                                                  | 数据条(F<br>最大值<br>自动<br>(自动)                                                                                             | 3)                     |              | ><br>Eb      |
| <b>扁辑规则说</b> :<br>基于各自值设<br><b>备式样式(O)</b><br>类型(T)<br>值(V)<br><b>条形图外观</b>      | <b>명(E)</b><br>置所有单元格的<br>数据条<br>最小值<br>自动<br>(自动)               | 9格式:        | ✔ 仅显力                                                                                                  | 数据条(E<br>最大值<br>自动<br>(自动)                                                                                             | 3)                     |              | >            |
| <b>扁辑规则说</b> :<br>基于各自值设<br><b>备式样式(O)</b><br>类型(T)<br>值(V)<br>条形图外观<br>填充(F)    | <b>명(E)</b><br>置所有单元格的<br>数据条<br>最小值<br>自动<br>(自动)<br>颜色(C       | 9格式:        | ✓ 仅显示                                                                                                  | 大数据条(E<br>最大值<br>自动<br>(自动)<br>R)                                                                                      | 3)                     | 颜色(L)        |              |
| 篇辑组规则说:<br>基于各自值设<br>备式样式(O)<br>类型(T)<br>值(V)<br>条形图外观<br>填充(F)<br>渐变填充          | 明(E)<br>置所有単元格的<br>数据条<br>最小值<br>自动<br>(自动)<br>颜色(C              | 9格式:<br>~ ) | <ul> <li>✓ 仅显示</li> <li>✓</li> <li>✓</li> <li>ジt框(l</li> <li>✓</li> <li>(変心)</li> </ul>                | <ul> <li>太数据条(f</li> <li>最大值</li> <li>自动</li> <li>(自动)</li> <li>(自动)</li> </ul>                                        | 3)                     | 颜色(L)        | ><br>E><br>> |
| 篇辑组规则说:<br>基于各自值设<br>备式样式(O)<br>类型(T)<br>值(V)<br>条形图外观<br>填充(F)<br>渐变填充<br>负值和坐标 | 明(E)<br>置所有单元格的<br>数据条<br>最小值<br>自动<br>(自动)<br>颜色(C<br>〜<br>潮(N) | 9格式:<br>~ ) | <ul> <li>仅显示</li> <li>一</li> <li>一</li> <li>ご边框(I</li> <li>(契心)</li> <li>(安心)</li> <li>(安心)</li> </ul> | <ul> <li>表数据条(I</li> <li>最大值</li> <li>自动</li> <li>(自动)</li> <li>(自动)</li> <li>R)</li> <li>边框</li> <li>条形图方(</li> </ul> | 3)<br>〔<br>〔<br>句(D) 〔 | 颜色(L)<br>上下文 | ><br>E<br>>  |

Step07:选择 E2:E26 单元格区域,选择"开始"选项卡,在"样 式"组中单击"条件格式"下拉按钮,选择"新建规则"选项。

Stepo8: 在弹出的"新建格式规则"对话框中,单击"格式样式" 下拉按帮,选择"图表集"选项,单击"图标样式"下拉按钮,选择 图示的选项,分别在第一个图标和第一个图标的"类型"下拉列表框 中选择"数字"选项,并在对应的"值"文本框中输人 0.1 和 0.03, 单击"确定"按钮。

Step09:选中第1行数据,单击"数据"一"排序和筛选"一"筛选"按钮,单击"排名"右侧筛选按钮,选择"升序"。

|             |      |           |        | _     |
|-------------|------|-----------|--------|-------|
| E           | 3    | H ~       | 过 填充   | s ~ ∄ |
| 条件格         | 對式 ^ | ,         | ∑ 求和   | 」、 之  |
| t≠          | 突出现  | 显示单元相     | 各规则(H) | >     |
| <b>1</b> 10 | 项目词  | 先取规则(     | D      | >     |
| EB3         | 数据《  | 条(D)      |        | >     |
|             | 色阶(  | S)        |        | >     |
| <u>⊘−</u>   | 图标集  | 耒(l)      |        | >     |
| E7          | 新建規  | 见则(N)     |        |       |
| B           | 清除共  | 见则(C)     |        | >     |
| E           | 管理規  | 见贝J(R)    |        |       |
|             | ∆1 冬 | (生核=+*(Δ) |        |       |

| 甘王忽白                                                                  | 估没罢庇有单元                                                                                                    | 核的核学                                            |                                       |                                                                                  |                   |  |
|-----------------------------------------------------------------------|----------------------------------------------------------------------------------------------------|-------------------------------------------------|---------------------------------------|----------------------------------------------------------------------------------|-------------------|--|
| 至10日<br>日10日                                                          | 山王士立的关于                                                                                                    |                                                 |                                       |                                                                                  |                   |  |
| 只为包含                                                                  | 以下內谷的单元                                                                                                    | 恰议直恰式                                           |                                       |                                                                                  |                   |  |
| 仅对排名                                                                  | 靠前或靠后的数                                                                                                    | 值设置格式                                           |                                       |                                                                                  |                   |  |
| 仅对高于                                                                  | 或低于平均值的                                                                                                    | 数值设置格式                                          |                                       |                                                                                  |                   |  |
| 仅对唯一                                                                  | 值或重复值设置                                                                                                    | 格式                                              |                                       |                                                                                  |                   |  |
|                                                                       |                                                                                                    |                                                 |                                       |                                                                                  |                   |  |
| 使用公式<br>扁 <b>辑规则说</b><br>基于各自值<br>客式样式(0                              | 确定要设置格式<br><b> 说明(E)</b><br>设置所有单元格(<br>) 图标集                                                                                       | 的单元格<br>的格式:                                    | 图标次序(D)                               |                                                                                  |                   |  |
| 使用公式<br>扁 <b>辑规则说</b><br>基于各自值<br><b>洛式样式(O</b><br>图标样式()             | ·确定要设置格式<br><b> 记明(E)</b><br>设置所有单元格(<br>の) 图标集<br>C) マーム                                                                           | 的单元格<br>的格式:                                    | 图标次序(D)<br>示(l)                       |                                                                                  |                   |  |
| 使用公式<br>扁 <b>辑提规则说</b><br>基于各自值<br>格式样式(O<br>图标样式((<br>根据以下表<br>图标(N) | 确定要设置格式<br><b> <b> </b></b>                                                                                                    | 的单元格<br>的格式:<br>~ 反转<br>~ 0 仅显示图机<br>示:         | 图标次序(D)<br>示(l)<br>值(V)               |                                                                                  | 类型(T)             |  |
| 使用公式<br>扁 <b>辑 规则说</b><br>基于各自值<br>格式样式(O<br>图标样式(C<br>根据以下表<br>图标(N) | <ul> <li>确定要设置格式</li> <li><b>说明(E)</b></li> <li>设置所有单元格(6)</li> <li>) 图标集</li> <li>C) マーム</li> <li>処则显示各个图板</li> <li>当值是</li> </ul> | 的单元格<br>的格式:<br>~ 反转<br>~ 〇 仅显示图和<br>示:<br>>= ~ | 图标次序(D)<br>示(I)<br><b>值(V)</b><br>0.1 | TP-                                                                              | 类型(T)<br>数字       |  |
| 使用公式<br>扁 <b>错规则说</b><br>基于各自值<br>格式样式(O<br>限据以下表<br>图标样式()           | 确定要设置格式<br><b> </b>                                                                                                    | 的单元格<br>的格式:                                    | 图标次序(D)<br>示(l)<br>0.1<br>0.03        | to<br>To<br>To<br>To<br>To<br>To<br>To<br>To<br>To<br>To<br>To<br>To<br>To<br>To | 类型(T)<br>数字<br>数字 |  |

| Ξ  | 文件 ~                      | 6966     | 9 ~ ~                    | 开始             | 插入页                | 面 公式    | 3 数据  | 审阅视 | 图工具  | 会员专享    | 效率                      | \land WPS . | ai Q  |      |      | 🛞 更新             | 失敗 【  |
|----|---------------------------|----------|--------------------------|----------------|--------------------|---------|-------|-----|------|---------|-------------------------|-------------|-------|------|------|------------------|-------|
|    | 🔓 格式刷                     | み 等线     |                          | ~ 11           | ~ A+ A             | · [ = ] | = = = | ₹ E | 約    | 规 ~ 1   | □转换~                    | ₽~          | B     | ₽% ~ | ☑填充▼ | 4↓排序 ヘ 品:        | 冻结 🗸  |
|    | []] 粘贴 ~                  | B I      | ⊻ A I                    | ⊞ • <u>≏</u> · | · <u>▲</u> · ⊘ ·   | я E [   | = = = |     | 并• 羊 | • % °°° | ••0 •00<br>•00 →•0<br>⊮ | <b>.</b>    | 条件格式、 | □-   | ∑求和▼ | <u></u> 月↓ 升序(S) |       |
|    | A1                        | ~        | ©, <i>f</i> <sub>X</sub> | 排名             |                    |         |       |     |      |         |                         |             |       |      |      | <b>↓</b> 降序(O)   |       |
| a  | А                         | В        | С                        | D              | E                  | F       | G     | н   | 1    | J       | K                       | L           | M     | N    | 0    | 盘_ 白定♡排序         | 5(11) |
| 1  | 排名                        | 夏季连衣袜    | 捜索人∛▼                    | 搜索指约           | 上升幅/-              |         |       |     |      |         |                         |             |       |      |      |                  | (0)   |
| 3  | 2                         | 巧古力味奶片   | 392 032                  |                | 24 17%             |         |       |     |      |         |                         |             |       |      |      |                  |       |
| 4  | 3                         | 草莓味奶片    | 221.038                  |                | ▲15.76%            |         |       |     |      |         |                         |             |       |      |      |                  |       |
| 5  | 4                         | 牛奶片      | 80,783                   |                | 2.18%              |         |       |     |      |         |                         |             |       |      |      |                  |       |
| 6  | 5                         | T恤女      | 45,602                   |                | ▲15.20%            |         |       |     |      |         |                         |             |       |      |      |                  |       |
| 7  | 6                         | 季女装2020新 | 31,155                   |                | ▲10.90%            |         |       |     |      |         |                         |             |       |      |      |                  |       |
| 8  | 7                         | T恤女夏     | 39,105                   |                | 9.50%              |         |       |     |      |         |                         |             |       |      |      |                  |       |
| 9  | 8                         | 原味奶片     | 39,125                   |                | ▼0.78%             |         |       |     |      |         |                         |             |       |      |      |                  |       |
| 10 | 9                         | 夏季女上衣    | 31,022                   |                | <b>18.30%</b>      |         |       |     |      |         |                         |             |       |      |      |                  |       |
| 11 | 10                        | 衣裙女2020新 | 22,131                   |                | -4.90%             |         |       |     |      |         |                         |             |       |      |      |                  |       |
| 12 | 11                        | 大码夏装胖mm  | 32,080                   |                | <del>- 5.42%</del> |         |       |     |      |         |                         |             |       |      |      |                  |       |
| 13 | 12                        | 夏季连衣裙    | 12,670                   |                | ▼0.20%             |         |       |     |      |         |                         |             |       |      |      |                  |       |
| 14 | 13                        | 短袖大码女    | 21,670                   |                | ▼0.30%             |         |       |     |      |         |                         |             |       |      |      |                  |       |
| 15 | 14                        | 夏季套装     | 30,740                   |                | -3.70%             |         |       |     |      |         |                         |             |       |      |      |                  |       |
| 16 | 15                        | 李裙子2020新 | 29,800                   |                | <b>1.80%</b>       |         |       |     |      |         |                         |             |       |      |      |                  |       |
| 17 | 16                        | 李套装两件套时  | 27,240                   |                | - 3.65%            |         |       |     |      |         |                         |             |       |      |      |                  |       |
| 18 | 17                        | 衣裙2020新款 | 20,135                   |                | 5.80%              |         |       |     |      |         |                         |             |       |      |      |                  |       |
| 19 | 18                        | 進衣裙长裙    | 16,530                   |                | 6.30%              |         |       |     |      |         |                         |             |       |      |      |                  |       |
| 20 | 19                        | 進化補显搜复   | 13,444                   |                | V.75%              |         |       |     |      |         |                         |             |       |      |      |                  |       |
| 21 | 20                        | 「皿女复短款   | 21,015                   |                | ▼ 2.90%            |         |       |     |      |         |                         |             |       |      |      |                  |       |
| 22 | 21                        | 入的女上仪复   | 17,270                   |                | <b>A</b> 12.40%    |         |       |     |      |         |                         |             |       |      |      |                  |       |
| K  | $\langle \rangle \rangle$ | 关键词 关键   | 司分析 +                    |                |                    |         |       |     |      |         |                         |             |       |      |      |                  |       |

|    | A    | В         | С       | D     | E                  |
|----|------|-----------|---------|-------|--------------------|
| 1  | 排名 🔻 | 夏季连衣裙     | 搜索人 🔻   | 搜索指 🔽 | 上升幅 🔻              |
| 2  | 1    | 奶片        | 410,295 |       | <b>18.76%</b>      |
| 3  | 2    | 巧克力味奶片    | 392,032 |       | <b>24.17%</b>      |
| 4  | 3    | 草莓味奶片     | 221,038 |       | <b>15.76%</b>      |
| 5  | 4    | 牛奶片       | 80,783  |       | 2.18%              |
| 6  | 5    | T恤女       | 45,602  |       | <b>15.20%</b>      |
| 7  | 6    | 季女装2020新  | 31,155  |       | <b>10.90%</b>      |
| 8  | 7    | T恤女夏      | 39,105  |       | 9.50%              |
| 9  | 8    | 原味奶片      | 39,125  |       | <b>V</b> 0.78%     |
| 10 | 9    | 夏季女上衣     | 31,022  |       | <b>18.30%</b>      |
| 11 | 10   | 衣裙女2020新  | 22,131  |       | -4.90%             |
| 12 | 11   | 大码夏装胖mm   | 32,080  |       | <b>—</b> 5.42%     |
| 13 | 12   | 夏季连衣裙     | 12,670  |       | <b>V</b> 0.20%     |
| 14 | 13   | 短袖大码女     | 21,670  |       | ▼0.30%             |
| 15 | 14   | 夏季套装      | 30,740  |       | - 3.70%            |
| 16 | 15   | 季裙子2020新  | 29,800  |       | <b>1</b> .80%      |
| 17 | 16   | 季套装两件套时   | 27,240  | 1     | - 3.65%            |
| 18 | 17   | 衣裙2020新款] | 20,135  | 1     | 5.80%              |
| 19 | 18   | 连衣裙长裙     | 16,530  |       | <del>-</del> 6.30% |
| 20 | 19   | 连衣裙显瘦夏    | 13,444  | 1     | <b>0.75</b> %      |
| 21 | 20   | T恤女夏短款    | 21,015  | 0     | 2.90%              |
| 22 | 21   | 大码女上衣夏    | 17,270  | 0     | <b>12.40%</b>      |
| 23 | 22   | T恤女2020新款 | 11,462  |       | <b>V</b> 0.10%     |
| 24 | 23   | 大码女装      | 16,503  |       | <b>16.00%</b>      |
| 25 | 24   | 大码半身裙     | 12,330  |       | -4.53%             |
| 26 | 25   | 奶片巧克力     | 4,923   |       | <b>18.63%</b>      |
|    |      |           |         |       |                    |

### 三、流量数据分析

(1) 双十一流量同比数据分析

Step01: 打开"历年双十一客户浏览量"工作表, 复制 B1:F1 单 元格区域, 选择 H1 单元格粘贴年份。

Step02: 在 H2 单元格输人公式: =SUM (B2:B1519), 按【Enter】 键: 拖动单元格右下角自动填充柄至 L2 单元格。

|    | H2          | ~   | $\bigcirc f_x$ | =SUM (B2: | B1519) |     |   |     |      |      |      |       |
|----|-------------|-----|----------------|-----------|--------|-----|---|-----|------|------|------|-------|
|    | А           | В   | С              | D         | E      | F   | G | Н   | I    | J    | К    | L     |
| 1  | 客户网名        | 16年 | 17年            | 18年       | 19年    | 20年 |   | 16年 | 17年  | 18年  | 19年  | 20年   |
| 2  | aljigaulg_l | 0   | 0              | 0         | 0      | 33  |   | 687 | 2083 | 4340 | 5259 | 38823 |
| 3  | 1p小萍        | 0   | 0              | 0         | 1      | 41  |   |     |      |      |      |       |
| 4  | 1是谁的        | 0   | 7              | 0         | 0      | 29  |   |     |      |      |      |       |
| 5  | 1uyu1ua120  | 0   | 0              | 0         | 0      | 17  |   |     |      |      |      |       |
| 6  | .ingmeiren8 | 0   | 7              | 0         | 0      | 14  |   |     |      |      |      |       |
| 7  | 1亮蛋         | 0   | 14             | 0         | 0      | 41  |   |     |      |      |      |       |
| 8  | 1nguo6      | 0   | 0              | 0         | 0      | 43  |   |     |      |      |      |       |
| 9  | 11小妖        | 0   | 4              | 7         | 0      | 21  |   |     |      |      |      |       |
| 10 | 1susi       | 0   | 0              | 0         | 0      | 10  |   |     |      |      |      |       |
| 11 | 1在在4        | 0   | 0              | 6         | 0      | 29  |   |     |      |      |      |       |
| 12 | 1月凌         | 0   | 0              | 15        | 14     | 39  |   |     |      |      |      |       |

Step03:选中 H1:L2单元格区域,单击"插入"一"图表"一 "折线图",修改标题为"双十一流量"。

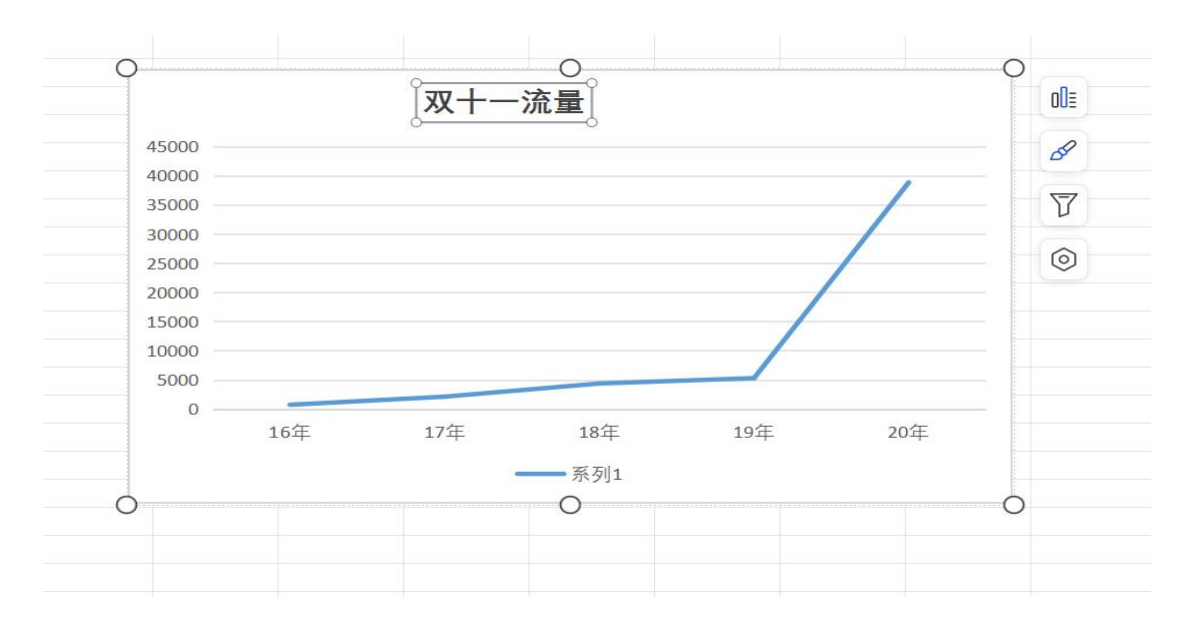

(2) 流量环比数据分析

Step01: 在 H2 单元格输入公式: =SUM (B2:B1519), 按【Enter】 键输出结果, 然后拖动自动填充柄至 L2 单元格。

|   | H2           | v  | € fx | =SUM(B2: | B1519) |     |   |       |       |       |       |       |
|---|--------------|----|------|----------|--------|-----|---|-------|-------|-------|-------|-------|
| 4 | А            | В  | С    | D        | E      | F   | G | Н     | Ē     | J     | К     | L     |
| 1 | 客户网名         | 8月 | 9月   | 10月      | 11月    | 12月 |   | 8月    | 9月    | 10月   | 11月   | 12月   |
| 2 | 1戴美瞳的猫       | 9  | 7    | 29       | 43     | 27  |   | 13621 | 11277 | 22414 | 46674 | 15619 |
| 3 | lhygibo      | 9  | 3    | 5        | 45     | 0   |   |       |       |       |       |       |
| 4 | ·切随风7837′    | 3  | 15   | 23       | 35     | 22  |   | 20年   | 20年   | 20年   | 20年   | 20年   |
| 5 | .47850669390 | 12 | 6    | 6        | 18     | 13  |   | 38823 | 38823 | 38823 | 38823 | 38823 |

Step02: 在H4:L5 单元格区域输入对比数据"2020年双十一流量"作为参考线。

Step03:如图所示,选中H1:L2单元格区域,然后按【Ctrl健添加选中H4:L5单元格区域选择"插入"一"图表"一"组合图"一 "创建自定义组合图";在弹出的"插入图表"对话框中,对于有值 的图表都选择"折线图",单击"确定"按钮。

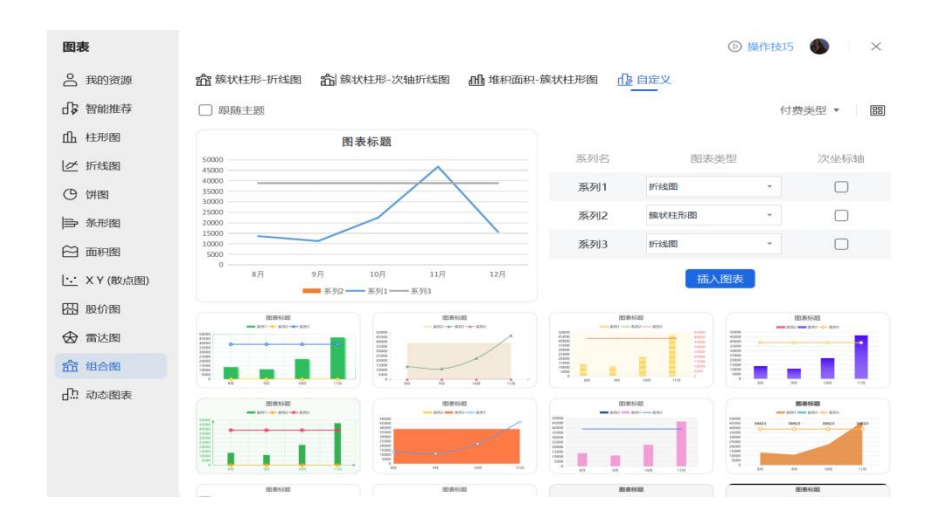

Step04:如上图所示,右击生成的折线图,在弹出的快捷菜单中选择"选择数据"命令;在弹出的"选择数据源"对话框中取消"系列2"复选框,分别选中"系列1""系列3"复选框,单击"编辑"按钮;在弹出的"编辑数据系列"对话框中更改系列名称。

| 文件 ~ []             | 9590 | a ?     | C ~    | 开始  | 插入 页 | 面 公式 数      | 据 审阅                  | 视图 工具 会          | 员专享 效率 | 8 绘图工!            | 貝 文本工具 | ■ 图表工具                        | / WP     | SAI Q             | <u>间</u> 删除(D)   |
|---------------------|------|---------|--------|-----|------|-------------|-----------------------|------------------|--------|-------------------|--------|-------------------------------|----------|-------------------|------------------|
| 日二<br>山よ<br>数据透视表 数 |      | 田<br>財格 | ▶ 图片 • | [   |      |             | [ <u>A</u> ]<br>文本框 • | 合:流程图 ▼ ○:思维导图 ▼ | 山      | 1⊾ • ∠·<br>Э• ⊡·• | 动态图表   | ↓ <u>~</u><br>迷你图 <b>&gt;</b> | の超链接     | √x 公式 ×<br>Ω 符号 × | (A) 字体(F)        |
|                     |      |         |        |     |      |             |                       | -0               |        | 0 2               |        |                               |          |                   | 山 更改图表类型(Y)      |
| 图表1                 | ~    | Q       | $f_X$  | 20年 |      |             |                       |                  |        |                   |        |                               |          |                   | 同方为措施(5)         |
| А                   | В    | С       |        | D   | E    | F           | G                     | н                | 1      | J                 | К      | L                             | М        | N                 | 口》为137月晚饭(3)     |
| lhygibo             | 9    |         | 3      | 5   | 4    | 5 0         | 1                     |                  |        |                   |        |                               |          |                   | 另存为图片(S)         |
| ·切随风7837            | 3    |         | 15     | 23  | 3    | 5 22        |                       | 20年              | 20年    | 20年               | 20年    | 20年                           |          |                   |                  |
| 4785066939          | 12   |         | 6      | 6   | 1    | 8 13        |                       | 38823            | 38823  | 38823             | 38823  | 38823                         |          |                   | □ 选择数据(E)        |
| 1着的熊                | 4    |         | 11     | 22  | 1    | 9 5         |                       | 0                |        |                   |        | 0                             |          |                   |                  |
| 1梦之家200             | 16   |         | 12     | 15  | 4    | 6 11        |                       | Ŭ                |        |                   | 图      | また頭                           |          |                   | [[] 移动图表(V)      |
| 1山钰                 | 11   |         | 11     | 6   | 4    | 8 18        |                       |                  |        |                   | 121 A  | K 1/1/AZ                      |          |                   | A -Whitelt (D)   |
| 1朵小红花_c             | 5    |         | 2      | 8   | 2    | 7 0         | 1                     | 5000             | 00     |                   |        |                               |          |                   | [9]sellere(n)    |
| 1小吉吉                | 6    |         | 14     | 9   | 1    | 1 (         |                       | 4500             | 00     |                   |        |                               | $\wedge$ |                   | Machards (8 D    |
| 1惑空                 | 15   |         | 5      | 27  | 3    | 3 (         | 1                     | 4000             |        |                   |        |                               | /        | <u> </u>          | 指定厷(N)           |
| ,147linsiq          | 14   |         | 8      | 24  | 4    | 5 13        |                       | 3500             | 00     |                   |        | /                             |          |                   |                  |
| 12470147338         | 17   |         | 0      | 16  | 3    | 6 (         |                       | 3000             | 0      |                   |        | /                             |          |                   |                  |
| 1天化                 | 16   |         | 14     | 0   |      | 6 12        |                       | 200              | 0      |                   |        |                               |          |                   |                  |
| 1八当13               | 14   |         | 2      | 28  | 4    | 4 4         |                       | 1500             | 00     |                   | /      |                               |          |                   | [16] 工设主相冗赏源中心(( |
| engrengmeið         | 15   |         | 0      | 27  | 2    | 9 (<br>0 16 |                       | 1000             | 00     |                   |        |                               |          |                   |                  |
| 1里孩小贺               | 12   |         | 12     | 27  | 4    | 0 10        |                       | 500              | 00     |                   |        |                               |          |                   |                  |
| 1佳班15               | 16   |         | 10     | 10  | 3    | 2 (         |                       |                  | 0      |                   | -      |                               |          |                   | & <u>_</u>       |
| laogian053          | 2    |         | 3      | 2   | 3    | 2 23        |                       |                  | 8月     |                   | 9月     | 10月                           | 11月      | 12月               | 样式、 填充、 轮廓、      |
| 1699772685          | 18   |         | 6      | 11  | 2    | 4 (         |                       |                  |        |                   | 系列2    | - 系列1                         | 系列3      |                   |                  |
| 11周津                | 6    |         | 8      | 10  | 2    | 0 7         |                       | 0                |        |                   |        | 0                             |          |                   | 0                |
| lulanna052          | 6    |         | 7      | 8   |      | 8 0         |                       |                  |        |                   |        |                               |          |                   |                  |

Step05:更改图表标题,并调整坐标轴至合适的大小、区域;分别选中其中的图形,右击,在弹出的快捷菜单中选择"添加数据标签" 命令,最终得到所示效果。

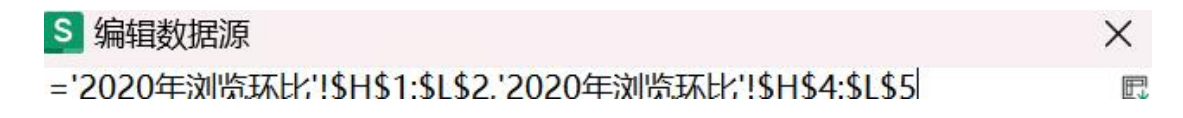

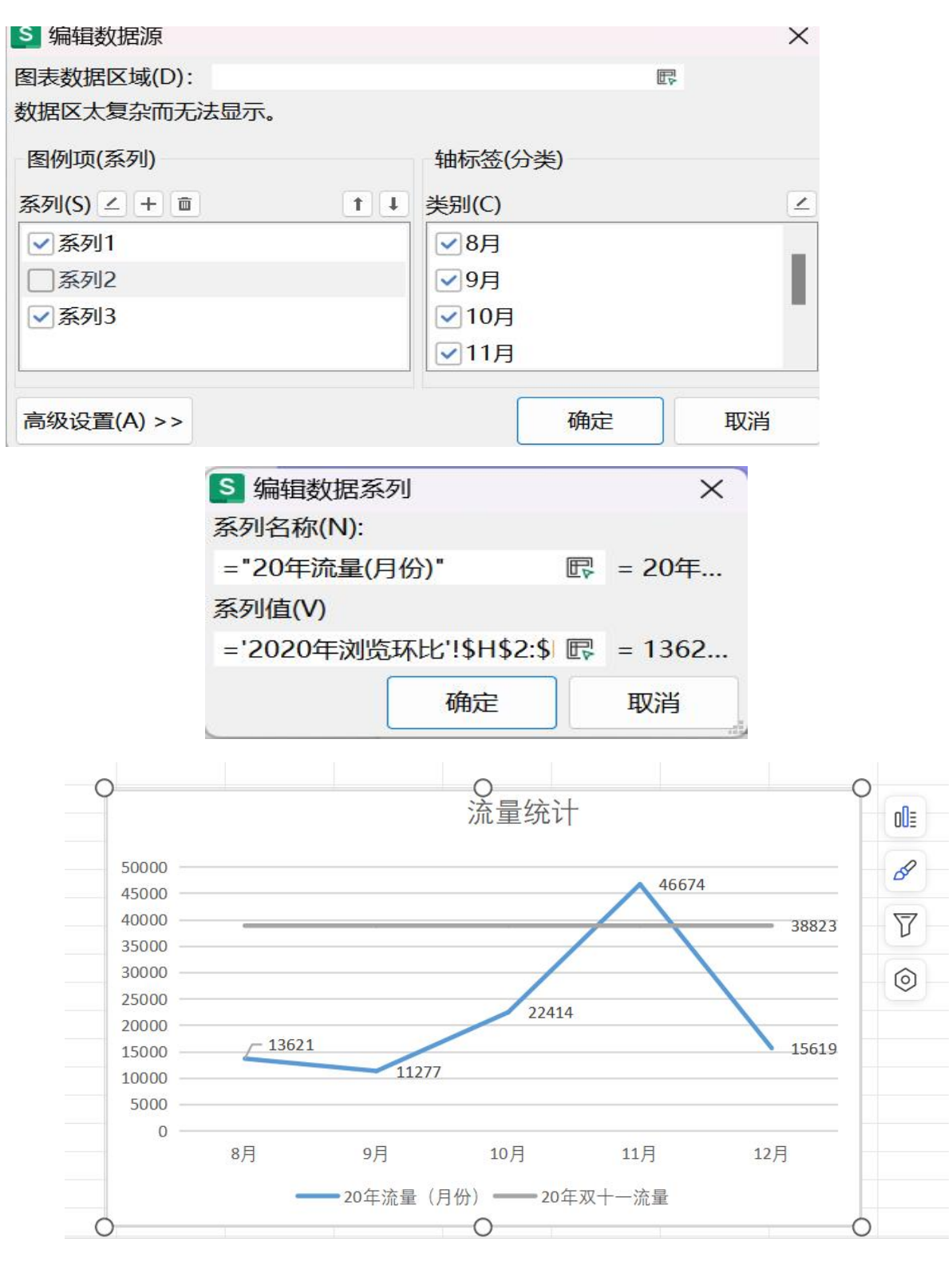

## 四、关键词数据分析工作流程

Step01: 打开数据源表格,选中所有数据,选择"插入一"图表" 一"柱形图"一"三维条形图",单击"确定"按钮。

| Ξ  | 文件 ~ 日 日            |               | 2 ~ ~        | 开始                                      | <b>插入</b> 页面       | 公式                     | 数据 审阅                | 1 视图                        | 工具 会员专         | 享 效率                                        | 🔨 WPS AI             |
|----|---------------------|---------------|--------------|-----------------------------------------|--------------------|------------------------|----------------------|-----------------------------|----------------|---------------------------------------------|----------------------|
|    | □ □ □ □ □ □ □ □ □ □ | 2. 日<br>视图 表格 | 图片、          | ■ ● ● ● ● ● ● ● ● ● ● ● ● ● ● ● ● ● ● ● | OD<br>◇□<br>✓ 图标 艺 | ▲ [ <u>]</u><br>ボ字・ 文本 | [] 2] 流稽<br>框▼ 6] 思维 | 图 <b>×</b><br>  导图 <b>×</b> | 山<br>函表<br>〇~し | <ul> <li>✓ ・ 山</li> <li>□ ・ 动态图表</li> </ul> | ↓ <u>~′</u><br>迷你图 ► |
|    | C15                 | ~ (           | ञ् <i>fx</i> |                                         |                    |                        |                      |                             | 创建图表           |                                             |                      |
|    | A                   | В             | С            | D                                       | E                  | F                      | G                    | Н                           |                | 弹出"插入图表<br>框,选择要插入                          | 影"对话<br>(的图表 L       |
| 1  | 搜索关键词               | 购买客户数         | 收藏总数         | 评论总数                                    | 支付单价               |                        |                      |                             | 60             | 类型等选项。                                      |                      |
| 2  | 女子高中生               | 518           | 5339         | 1293                                    | ¥45.00             |                        |                      |                             | 40             |                                             |                      |
| 3  | JK                  | 776           | 2998         | 142                                     | ¥118.00            |                        |                      |                             | 0              | ]                                           |                      |
| 4  | 制服                  | 680           | 1008         | 26                                      | ¥148.00            |                        |                      |                             | 0 1 2 3 4      |                                             |                      |
| 5  | 正版日系校服              | 55            | 226          | 57                                      | ¥40.00             |                        |                      |                             | ④操作技巧          |                                             |                      |
| 6  | 学院风                 | 4384          | 8777         | 3903                                    | ¥58.00             |                        |                      |                             |                |                                             |                      |
| 7  | 水手服                 | 22            | 910          | 21                                      | ¥158.00            |                        |                      |                             |                |                                             |                      |
| 8  | 百褶裙                 | 9844          | 9200         | 5130                                    | ¥299.00            |                        |                      |                             |                |                                             |                      |
| 9  |                     |               |              |                                         |                    |                        |                      |                             |                |                                             |                      |
| 10 |                     |               |              |                                         |                    |                        |                      |                             |                |                                             |                      |

# Step02: 生成条形图, 选中图表, 调整大小至显示视觉比较舒适。

| 三文件 ~ 🗋 。          | P 🗗 🛱 | 26~                              | 开始插入  | 入页面 公式  | 式 数据 审 | 间视图      | E具 会员    | 专享 效率     | 会图工具 3   | 文本工具 图                                       | 表工具            | WPS AI       | ۹            |        |
|--------------------|-------|----------------------------------|-------|---------|--------|----------|----------|-----------|----------|----------------------------------------------|----------------|--------------|--------------|--------|
| 「二 二<br>添加元素 × 快速布 | 漏•    |                                  |       |         | TI E   |          |          |           |          | <b>●</b> ● ● ● ● ● ● ● ● ● ● ● ● ● ● ● ● ● ● | Lē Lā<br>读型 L章 | 切换行列<br>选择数据 | 日<br>移动图表    | 图<br>记 |
| 图表2                | ~)[   | $\bigcirc  f_X \mid \frac{1}{2}$ | 搜索关键词 |         |        |          |          |           |          |                                              |                |              |              |        |
| A                  | В     | С                                | D     | E       | F      | G        | н        | 1         | J        | К                                            | L              | М            | N            |        |
| 搜索关键词              | 购买客户  | 数收藏总数                            | 评论总数  | 支付单价    |        |          |          |           |          |                                              |                |              |              |        |
| 女子高中生              | 518   | 5339                             | 1293  | ¥45.00  |        |          |          |           |          |                                              |                |              |              |        |
| JK                 | 776   | 2998                             | 142   | ¥118.00 |        |          |          |           |          |                                              |                |              |              |        |
| 制服                 | 680   | 1008                             | 26    | ¥148.00 |        | Q        |          |           | 0        |                                              |                |              | 0            |        |
| 正版日系校服             | 55    | 226                              | 57    | ¥40.00  |        |          |          |           | 图表标题     | 页                                            |                |              | 0 <b>0</b> ≣ |        |
| 学院风                | 4384  | 8777                             | 3903  | ¥58.00  |        |          |          |           |          |                                              |                |              |              |        |
| 水手服                | 22    | 910                              | 21    | ¥158.00 |        | 百褶       | 湘 🚞      |           |          |                                              |                |              | - 54         |        |
| 月宿佑                | 9844  | 9200                             | 5130  | ¥299.00 |        | 水手       | - 816    |           |          |                                              |                |              | 57           |        |
| ,                  |       |                                  |       |         |        | AM BE    |          |           |          |                                              |                |              |              |        |
| 1                  |       |                                  |       |         |        | 学网       | ;A       |           |          |                                              |                |              | 0            |        |
| 2                  |       |                                  |       |         |        | 正版日系校    | 朋友       |           |          |                                              |                |              |              |        |
| 3                  |       |                                  |       |         |        | 制        | 服 📥      |           |          |                                              |                |              |              |        |
| 4                  |       |                                  |       |         |        |          | јк       | _         |          |                                              |                |              |              |        |
| 5                  |       |                                  |       |         |        | 十二百十     | <i>#</i> |           |          |                                              |                |              |              |        |
| 6                  |       |                                  |       |         |        | 又」同中     | -        |           |          |                                              |                |              |              |        |
| 7                  |       |                                  |       |         |        |          | 0        | 2000 4    | 000 6    | 000 800                                      | 1000           | 0 1200       | 00           |        |
| 8                  |       |                                  |       |         |        |          | = =      | 支付单价 ■ 评论 | 总数 🖬 收藏》 | (数■ 购买实)                                     | 白教/月           |              |              |        |
| 9                  |       |                                  |       |         |        |          |          |           | 0        |                                              |                |              | -            |        |
| 0                  |       |                                  |       |         |        | <u> </u> |          |           | 0        |                                              |                |              | 0            |        |

Step03: 选中条形图, 单击右上角的"+"按钮。

Step04: 在"+"下拉的选项中,勾选"数据标签"复选框,然 后按【Enter】键。

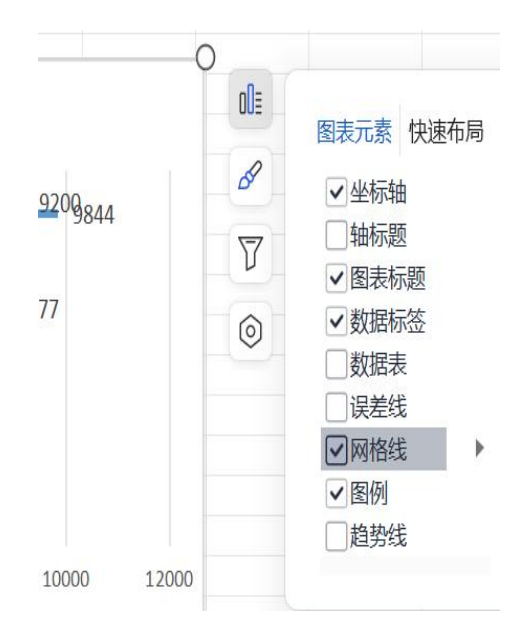

Step05:更新条形图的"图表标题"为"关键词情况图",选中 图表,调整显示数值的大小至视觉舒适,选中单价金额的数据右击, 在弹出的快捷菜单中选择"设置数据标签格式"命令。

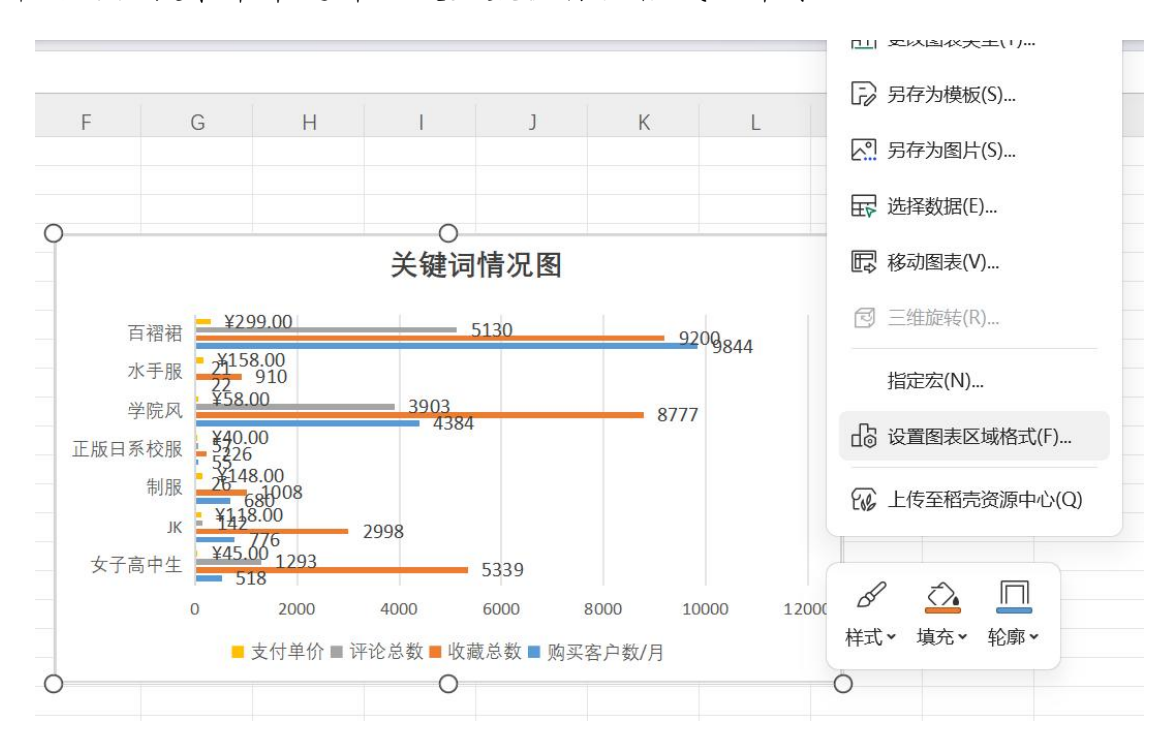

Step06: 在右侧显示"设置数据标签格式"窗格,在"数字"区域的"类别"下拉列表中选择"货币",在"小数位数"中把"2" 改成"0",按【Enter】键。

| <b>犀性 ~</b> ☆ ×                       | 民 系列"收漏                                       | 常规    |
|---------------------------------------|-----------------------------------------------|-------|
|                                       | 移动图表 🔓 设置格                                    | 数字    |
| 标签选项 ~ 文本选项                           | 属性 ~                                          | 货币    |
| 填充与线条 效果 大小与属性 标签                     | 标签选项 ~                                        | 会计专用  |
| · · · · · · · · · · · · · · · · · · · | 填充与线条 效果                                      | 日期    |
| 标签位置                                  |                                               | 时间    |
| ○ 居中( <u>C</u> )                      | 标签位置                                          | 百分比   |
| ○ 数据标签内(1)                            | ○居中(⊆)                                        | 分数    |
| ○ 轴内侧(D)                              | ○ 数据标签内(Ⅱ)                                    | 科学计数  |
| <ul> <li>● 数据标签外(Q)</li> </ul>        | <ul><li>○ 轴内侧(D)</li><li>● 数据标签外(Q)</li></ul> | 文本    |
| ▼数字                                   | ▼数字                                           | 自定义   |
| 类别 常规 ~                               | 类别                                            | 常规へ   |
| 格式代码                                  | 格式代码                                          |       |
| G/通用格式 添加(A)                          | G/通用格式                                        | 添加(A) |
| ✔ 链接到源(1)                             | ☑ 链接到源(1)                                     |       |

| 属性 >            | $\Rightarrow$ × |  |
|-----------------|-----------------|--|
| 标签选项 ~          | 文本选项            |  |
| 填充与线条 效果        | 大小与属性 标签        |  |
| 标签位置            |                 |  |
| 〇居中( <u>C</u> ) |                 |  |
| ○数据标签内(I)       |                 |  |
| ○轴内侧(D)         |                 |  |
| ● 数据标签外(O       | )               |  |
| ▼数字             |                 |  |
| 类别              | 货币 ~            |  |
| 小数位数:           | 2               |  |
| 符号:             |                 |  |
| ¥               | ~               |  |

Sep07: 如下图 所示, 绘制完成搜索各关键词的情况。

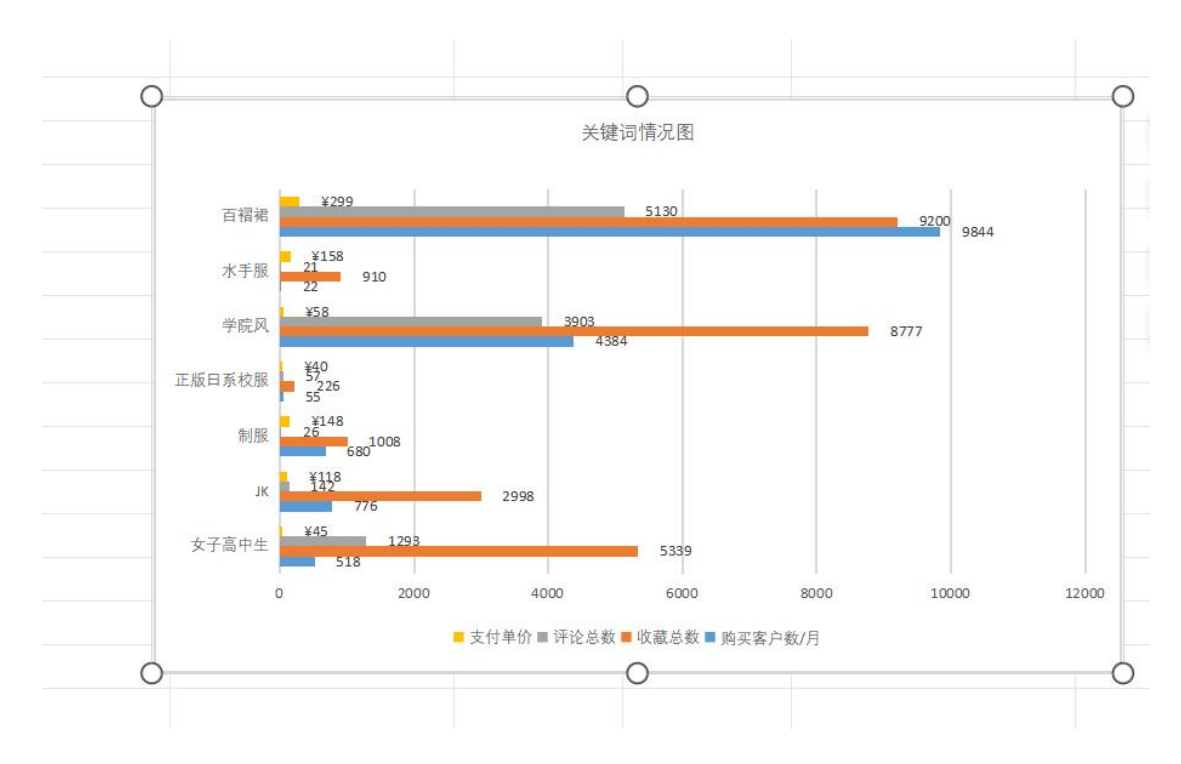

(二) 案例分析

项目案例分析中的关键:

 掌握短视频剪辑的技巧和注意事项,剪辑时容易出现画面卡顿 或转场生硬的情况,这需要在剪辑之前充分熟悉剪辑手法并进行反复 尝试,同时也容易出现剪辑内容与音乐、文案等元素缺乏有效配合, 导致观众感觉杂乱无章,降低观看体验。这就需要剪辑师精心挑选合 适的音乐、文案,巧妙搭配画面,增强作品的整体感。

2. 掌握剪辑软件操作步骤,做好剪辑工作,做好团队协作。剪辑师作为短视频制作的关键角色,承担着确保剪辑顺利进行、提升视频质量的重要职责,在剪辑过程中,容易出现的问题就是素材导入出错、与特效制作等人员配合不默契。这就需要剪辑师熟练掌握软件流程和操作要点,实时关注剪辑进度,与其他人员打好配合。

进行剪辑复盘,分析相关运营数据,发现存在的问题并优化。
 在数据分析过程中,容易出现数据搜集整理错误,数据分析步骤操作
 不准确的问题,让学生在数据分析试错中发现问题并指导学生解决问

题, 启发学生养成对待数据严谨细致的工作态度和精益求精的工作精神。在剪辑复盘的过程中, 容易出现的问题就是建立一套全面的数据收集体系, 确保收集到剪辑过程中的关键数据, 包括但不限于剪辑时长、素材使用比例、特效使用频率等。同时借助专业的剪辑数据分析工具, 自动化收集并整合数据, 提高数据收集的全面性和准确性。

(三) 教学组织

在项目案例教学过程中围绕短视频剪辑和短视频运营数据分析 展开,以天锦有机食品短视频为焦点,通过规划剪辑思路、设计内容 呈现方式、执行剪辑过程中的监控以及效果评价等环节,结合案例数 据分析和实践演练,致力于培养学生在短视频制作领域的实战能力与 创新思维。

项目案例教学过程如下:

P: 教师依据课程内容需求,为学生设计关于天锦有机食品短视频的剪辑和运营数据分析任务,并提前下发任务书,让学生准备视频 剪辑方案和数据分析步骤。

D: 教师在课上组织学生进行汇报。汇报内容包括剪辑前素材的 准备,如收集合适的食品画面素材、音乐素材等;剪辑中镜头组接技巧的练习、节奏把握方法的运用、转场效果的选择、如何营造特定氛围的技巧学习等。

C:教师检查并评价学生的短视频运营工作成果,包括短视频剪辑以及对短视频运营数据分析成果等内容,指出剪辑方案中存在的问题,比如素材选择是否合适、剪辑节奏是否流畅等。

A: 教师组织学生复盘剪辑方案和数据分析步骤, 挖掘剪辑方案 和数据分析中存在问题产生的原因, 讨论解决对策, 组织学生持续改 进短视频运营工作。

(四) 课堂教学预期达成效果

1. 深化理论基础认知

在短视频剪辑案例教学里,借助真实场景或模拟剪辑情境,能让 复杂的剪辑理论变得具体可感。学生于实际操作时,可深入领会剪辑 的原理、策略与技巧。分析案例之际,教师会引导学生挖掘案例蕴含 的理论支撑,进而强化学生对剪辑理论知识的理解与掌握程度。

在电子商务数据分析案例教学中,借助真实的企业数据分析情境, 能让学生在真实的数据环境中,真学、真做、掌握真本领。

2. 增强实战技能水平

案例教学秉持"在实践中学习"的理念,学生参与短视频剪辑案 例的策划、执行和评估等一系列环节,亲身体验剪辑流程,进而掌握 短视频剪辑的实操技能。这种实战导向的教学模式有利于学生在毕业 后快速适应职场环境,成长为有实战能力的短视频制作专业人才。